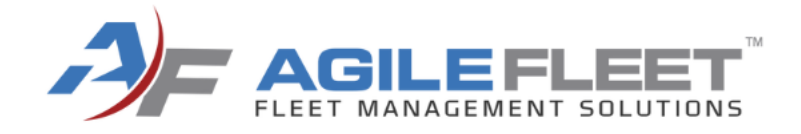

# WELCOME TO COMMAND 24

Learn. Network. Engage.

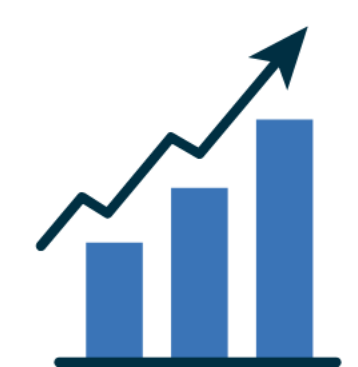

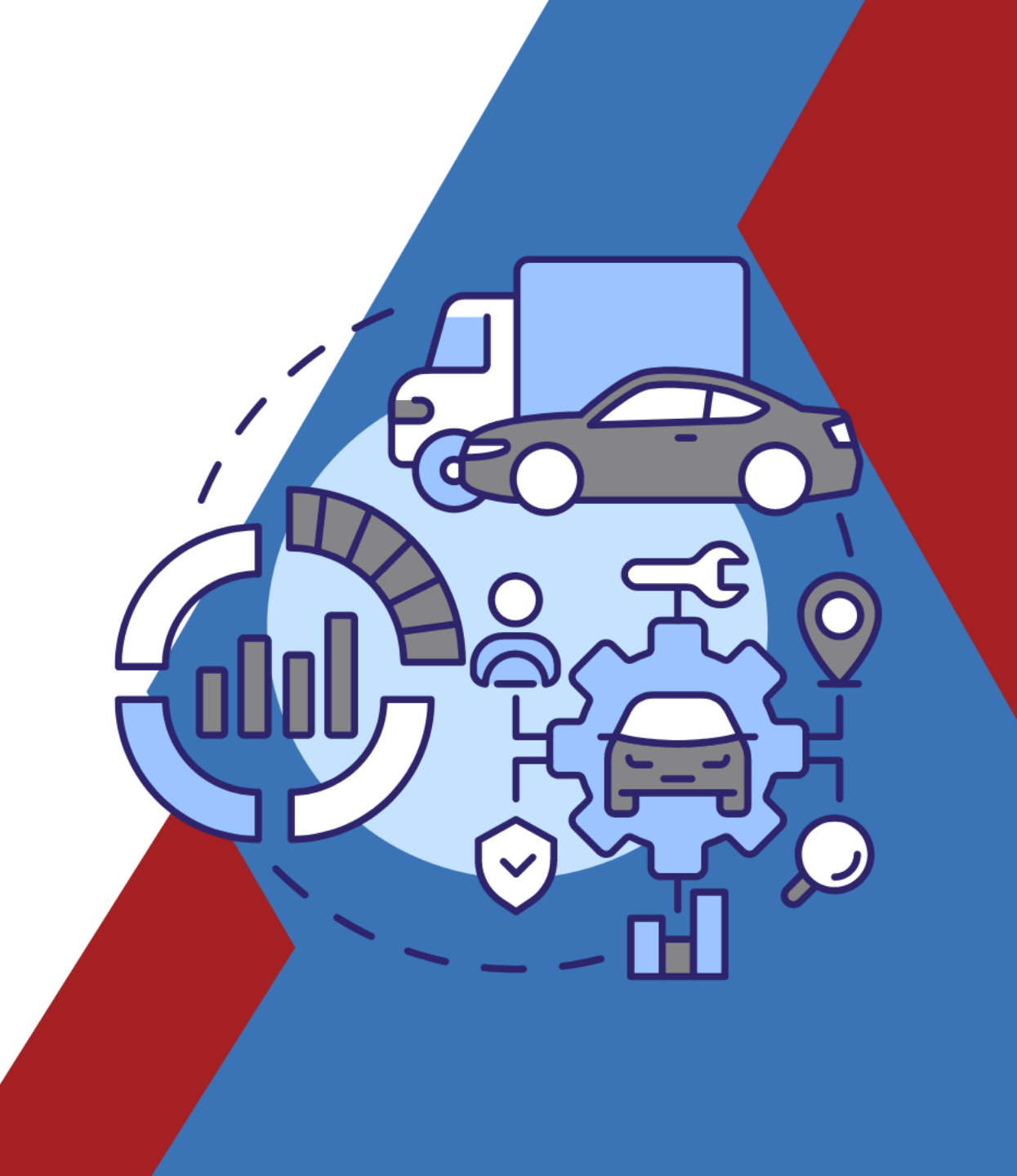

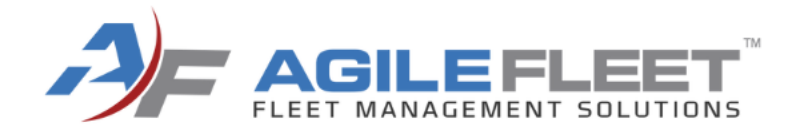

New FleetCommander Features & Engineering Update

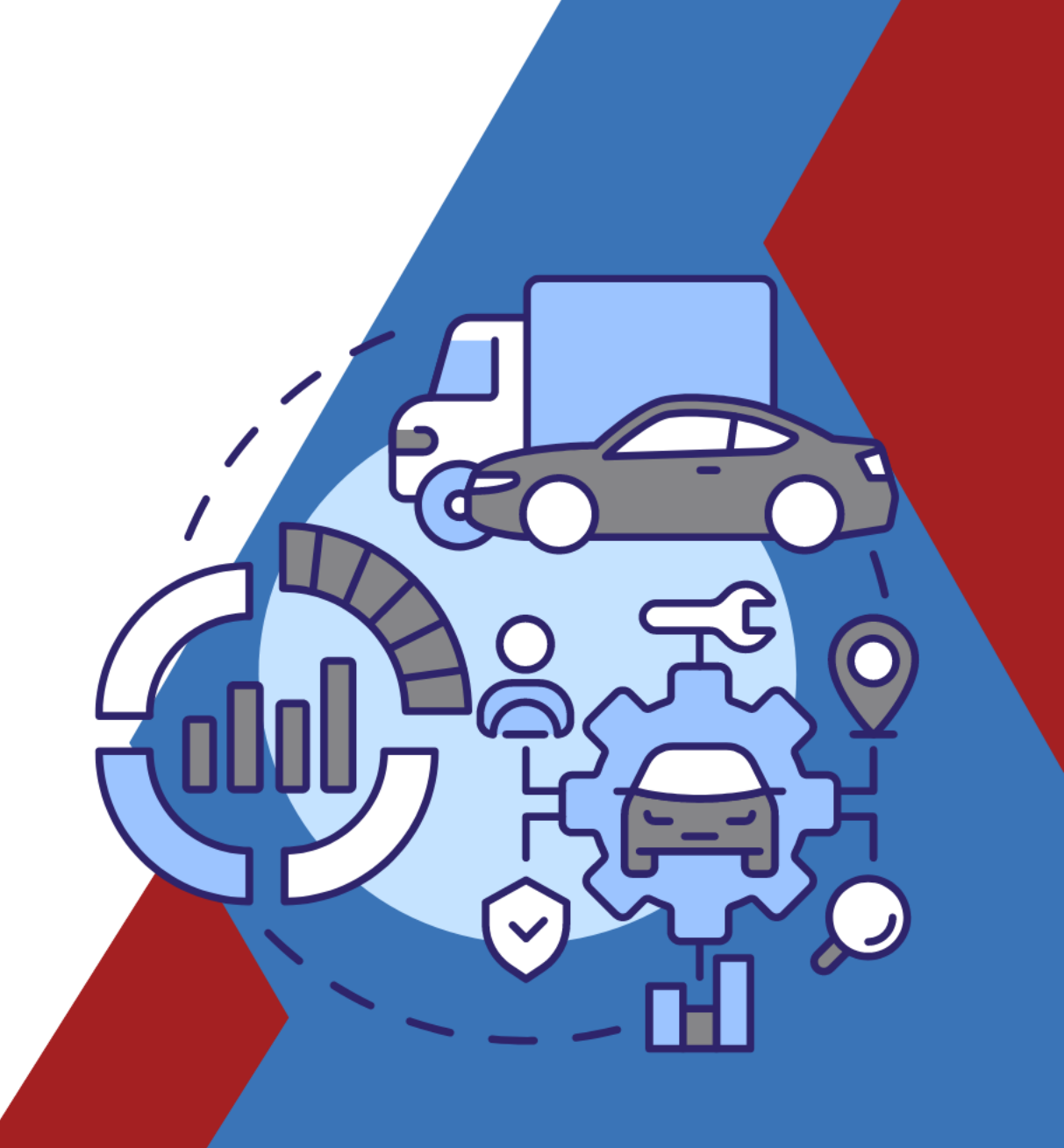

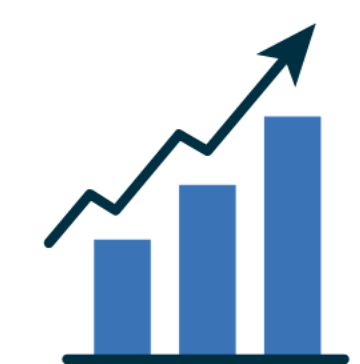

# Last Year to Today

- 5.12 released
  - 5.11 combined with 5.12 summer of 2023
  - Multiples rounds of Beta (Winter of 2023-2024)
  - Addressed support issues with additional releases
  - Targeting to wrap up release with 5.12.21
- 5.13 is coming!
  - QA team testing
  - Regression testing starting soon after
  - Targeted to be the final .NET push in the Core product
- Versions after.....
  - Introducing Version 6!!!!!!!

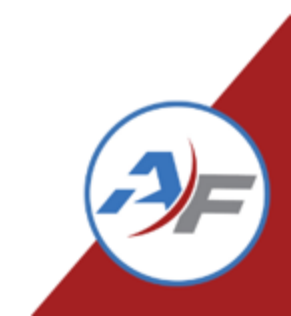

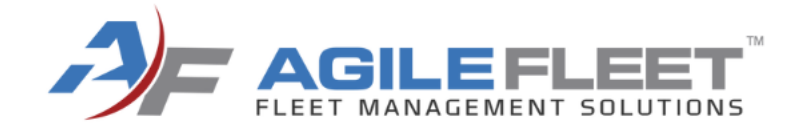

# 5.12 Highlights

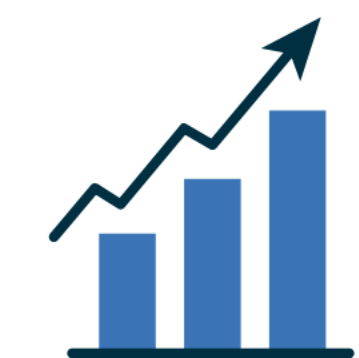

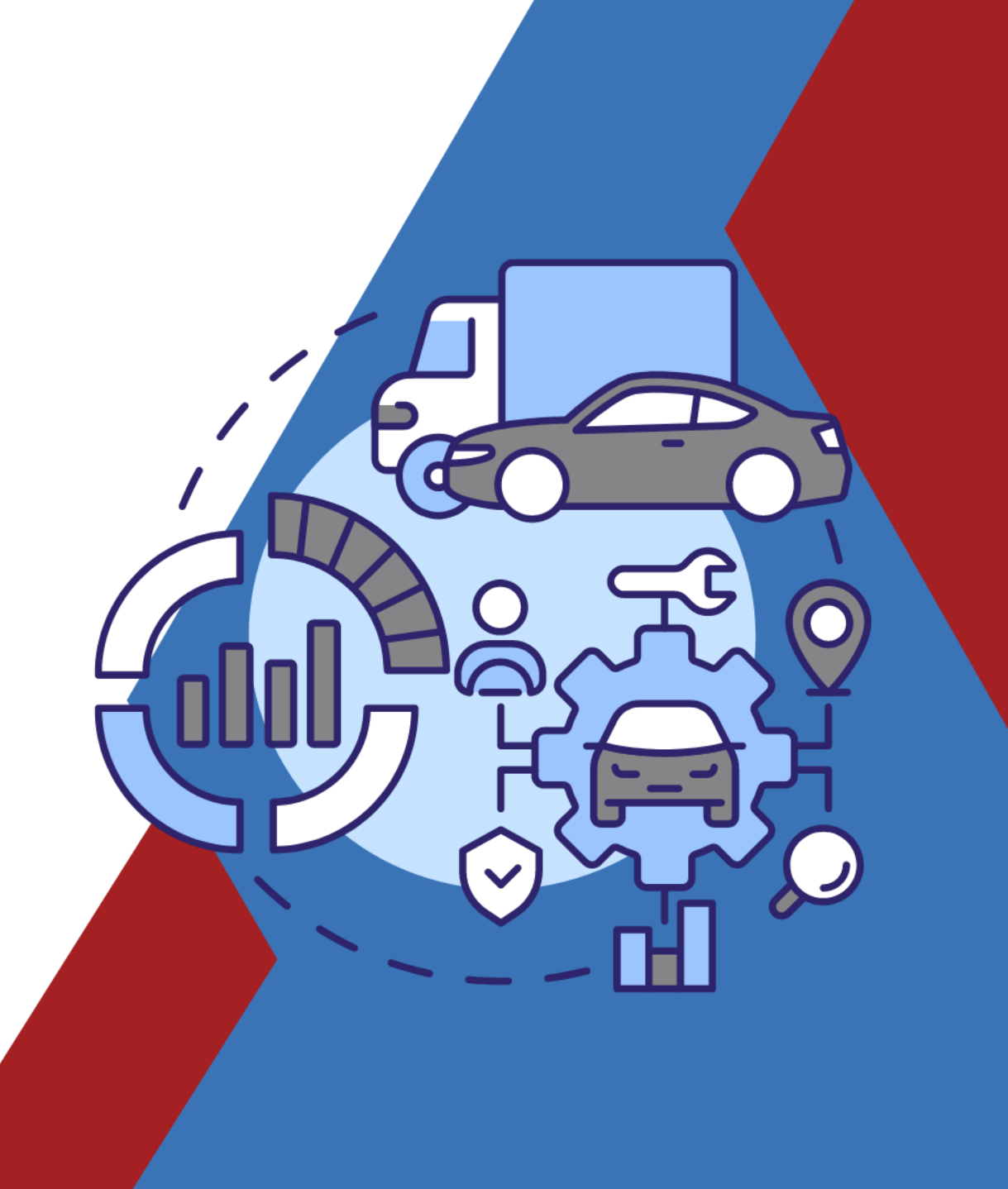

# **Agile Product Commitment**

Agile's FleetCommander release schedule is designed to provide periodic releases providing enhanced value to you as part of your Maintenance and Support agreement.

- FleetCommander's Core modernization and upgrade program is provided at no additional cost to you. Unlike our competitors that charge upgrade fees, or make you purchase a new release!
- Our upgrade methodology is designed to be transparent to you, minimize your risk while keeping your operations running at 100% and your data secure.
- Our .NET modernization provides increased speed, capabilities, and stability throughout FleetCommander.
- .NET allows the expansion and addition of FleetCommander features that take advantage of the latest technologies.
- Improved stability and security provide a robust foundation for your business.

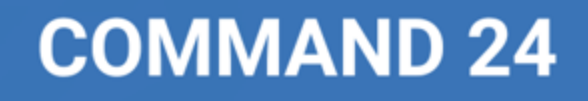

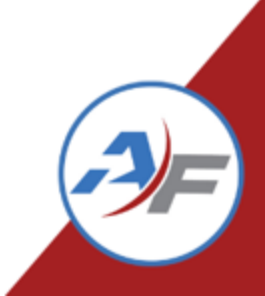

## **.NET Modernization**

#### The following interfaces have been upgraded in the 5.11/12:

- .NET Transition: Manage > Users
- .NET Transition: Manage > Vehicles
- .NET Transition: Manage > Work Orders
- .NET Transition: Manage > Maintenance
- .NET Transition: Manage > Fuel
- \_\_\_\_.NET Transition: Manage > Inspection
- .NET Transition: Manage > Prep
- .NET Transition: Reports > Statistics > Aging by Miles Report
- .NET Transition: Reports > Statistics > Aging by Time
- .NET Transition: Reports > Statistics > Audit Log Report
- .NET Transition: Reports > Statistics > Feedback Report
- .NET Transition: Reports > Statistics > Product Key Survey Report
- .NET Transition: Reports > Statistics > Statistics Summary Report
- .NET Transition: Reports > Statistics > System Report
- .NET Transition: Reports > Statistics > Vehicle Demand Report
- .NET Transition > Reports > Maintenance > Parts Markup Detail Report
- .NET Transition > Reports > Maintenance > Work Order Status
   History Report

- .NET Transition: Reports > Maintenance > Inventory Summary Report
- .NET Transition: Reports > Maintenance > Maintenance and Fuel Cost Report
- .NET Transition: Reports > Maintenance > Maintenance Cost Detail
- .NET Transition: Reports > Maintenance > Maintenance Cost Summary by Cost Type
- .NET Transition: Reports > Maintenance > Maintenance Cost Summary by Task Type
- .NET Transition: Reports > Maintenance > Maintenance Due Summary Report
- .NET Transition: Reports > Maintenance > Maintenance Schedule Report
- .NET Transition: Reports > Maintenance > Maintenance Tasks Report
- .NET Transition: Reports > Maintenance > Part Detail Report
- .NET Transition: Reports > Maintenance > Part Sales Report
- .NET Transition: Reports > Maintenance > Part Summary Report
- .NET Transition: Reports > Maintenance > Service Providers Report
- .NET Transition: Reports > Maintenance > Technician Task and Labor Hours Report
- .NET Transition: Reports > Maintenance > Technician Time Summary by Category Report
- .NET Transition: Reports > Maintenance > Technician Time Summary Report
- .NET Transition: Reports > Maintenance > Technician Work Report
- .NET Transition: Reports > Maintenance > Work Order Billing Report
- .NET Transition: Reports > Maintenance > Work Order Parts Report

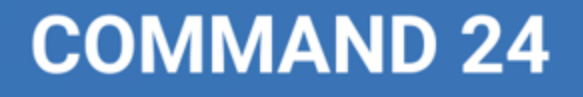

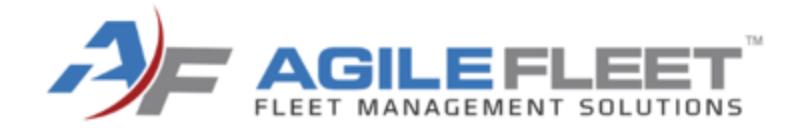

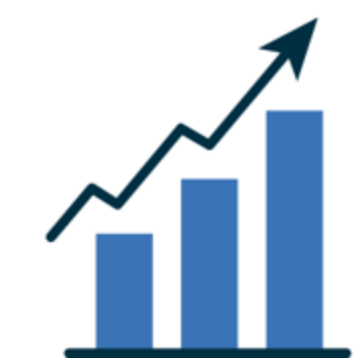

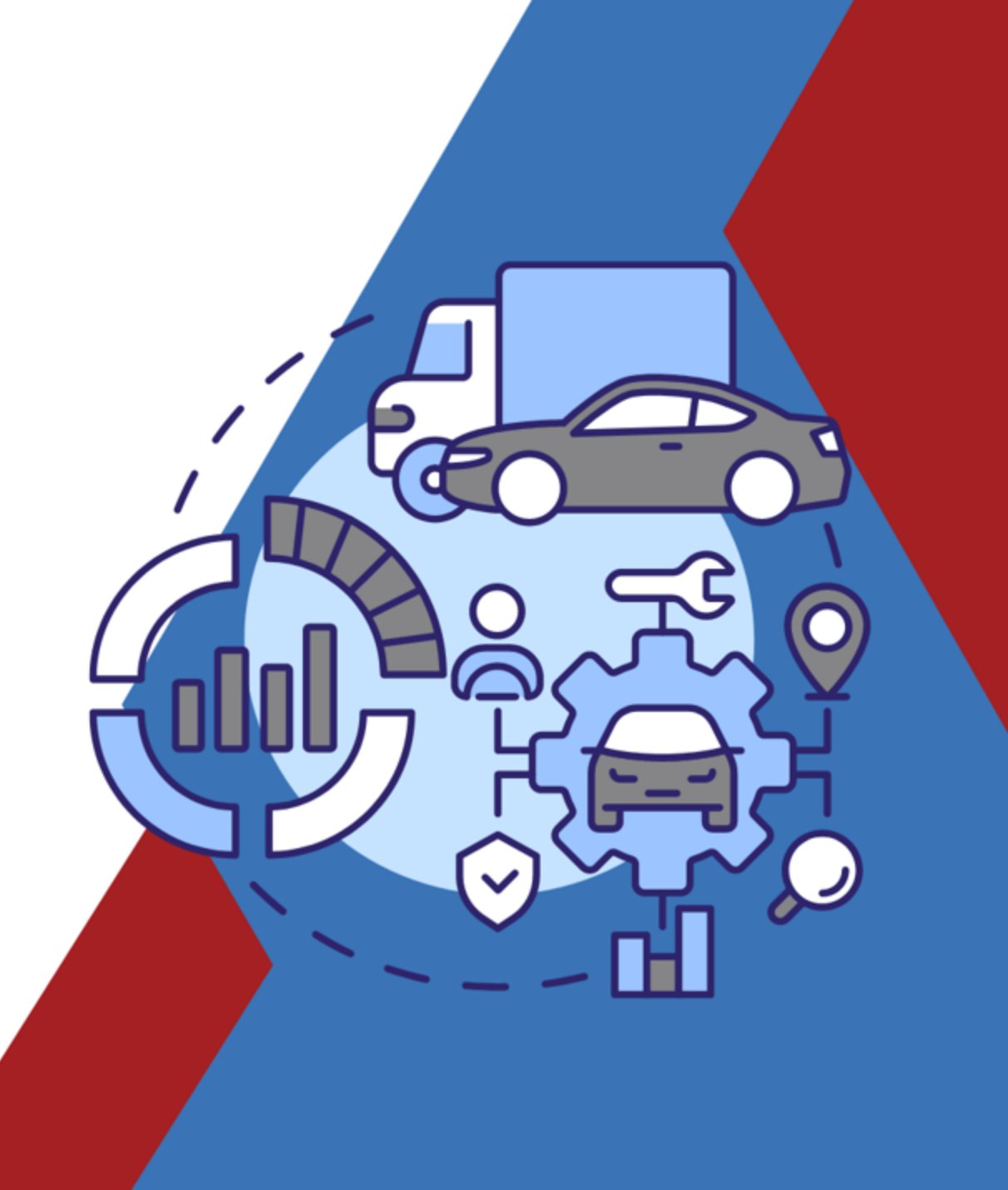

#### System Administrators can now batch import vehicles into FleetCommander!

Vehicles can only be Added to the system

There are two type of import files provided - Excel (.xlsx) or Text (.txt)

- Click the desired link to download the sample file for the template and layout
  - Adhere to the import rules
  - The template must have all required fields populated
  - The template must contain all columns to ensure a successful import.
    - The template will not work if columns are deleted

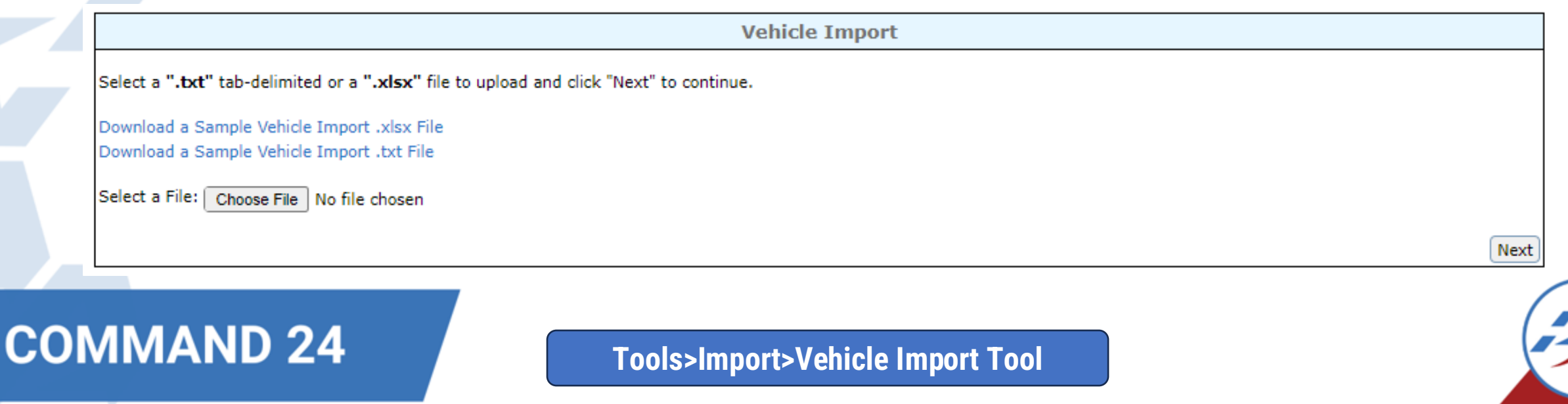

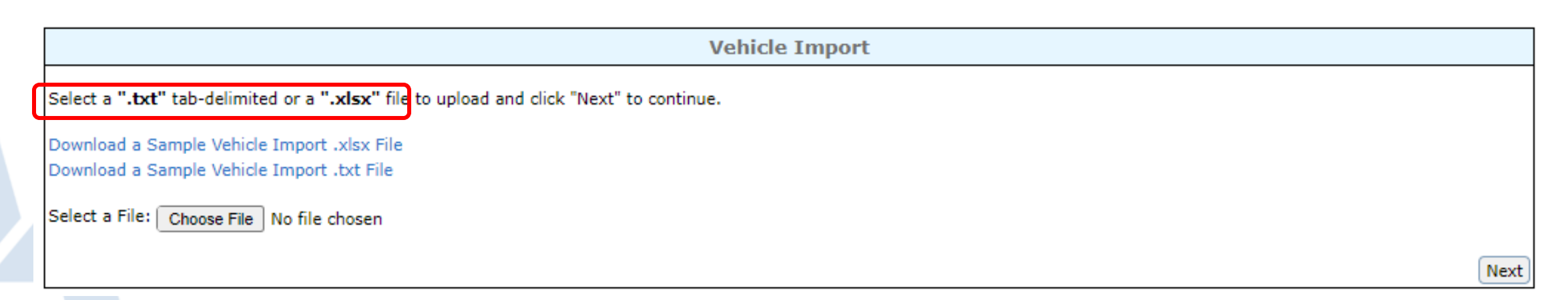

The Excel and Text Templates contain examples as a guide. Delete these rows BEFORE you import the file.

#### **Excel – Preferred Template:**

|   | A              | В                  | С              | D    | E      | F         | G          | н             | 1            | J                 | К                  | L              | M                  |
|---|----------------|--------------------|----------------|------|--------|-----------|------------|---------------|--------------|-------------------|--------------------|----------------|--------------------|
| 1 | Asset Name     | VIN                | License Number | Year | Color  | Make      | Model      | First Mileage | Last Mileage | Last Mileage Date | Site               | Location       | Туре               |
| 2 | Sample Chevy   | S234D9D92K29KD923K | ABC123         | 2008 | Silver | Chevrolet | Traverse   | 10            | 5,000        | 1/1/2022          | Home Office Site   | Parking Garage | 1/2 TON PICKUP 4WD |
| 3 | 3A0318513      | 1ABCM81713A031513  | AVC321         | 2020 | Beige  | Toyota    | Highlander | 10            | 5,000        | 1/1/2022          | West Location Site | Parking Garage | Handicap Van       |
| 4 | South Lot Ford | X32239D92K29KD923K | XWS222         | 2022 | Silver | Ford      | Explorer   | 10            | 425          | 1/1/2022          | Lambeau Site       | East Lot       | Compact SUV        |

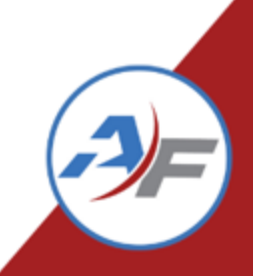

## Vehicle Import Tool – Required Fields

- Asset Name
- VIN
- License Number
- Year
- Make
- Model
- First Mileage
- Last Mileage
- Last Mileage Date
- Site Must match system values
- Location Must match system values
- Asset Type Must match system values
- Maximum Occupants
- First Available Date
- Acquisition Value i.e. 21,999.99
- Expected Max Age in Months i.e. 60
- Expected Max Age in Miles i.e. 60,000
- Eligible for Manual Assign? Y/N
- Eligible for Auto-Assign? Y/N
- Eligible for Automatic Approval? Y/N
- Enable Self Checkout Y/N
- Expected Miles per Month - Expected age in Miles/Expected Age in Months
- Fuel Capacity Number of Gallons

- ✓ Your template MUST contain all required fields!
- Make sure you use values that are consistent with your system configuration and table setup
- If values are entered that do not match system values the system will show an error when trying to import the file

# Vehicle Import Tool – Optional Fields

- Make sure you use values that are consistent with your system configuration and table setup.
- If values are entered that do not match system values the system will show an error when trying to import the file

- Color
- Owner User or Department Department value or User Name
- Responsible User or Department Department value or User Name
- Acquisition Date
- Last Available Date
- Public Notes
- Private Notes
- Vehicle Condition
- Fuel Type Must match system values
- Gross Weight (GVWR)
- Asset Custom Fields 1-20 These are individual columns
- Maintenance Plan
- Account Number
- Depreciation Information
  - Salvage Value Percentage
  - Expected Cost Increase Percentage
  - Do Not Depreciate Y/N
- Disposal Date

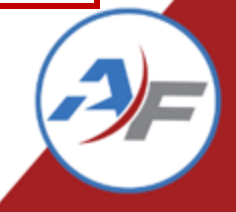

| Vehicle Import                                                                            |      |
|-------------------------------------------------------------------------------------------|------|
| Select a ".txt" tab-delimited or a ".xlsx" file to upload and click "Next" to continue.   |      |
| Download a Sample Vehicle Import .xlsx File<br>Download a Sample Vehicle Import .txt File |      |
| Select a File: Choose File VehicleImportTemplateTest.xlsx                                 |      |
|                                                                                           | Next |

- Choose file
- The selected file name will be shown to the Right of the Choose File button
- After the file is selected, click "Next"

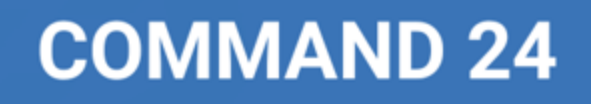

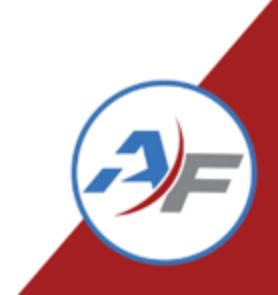

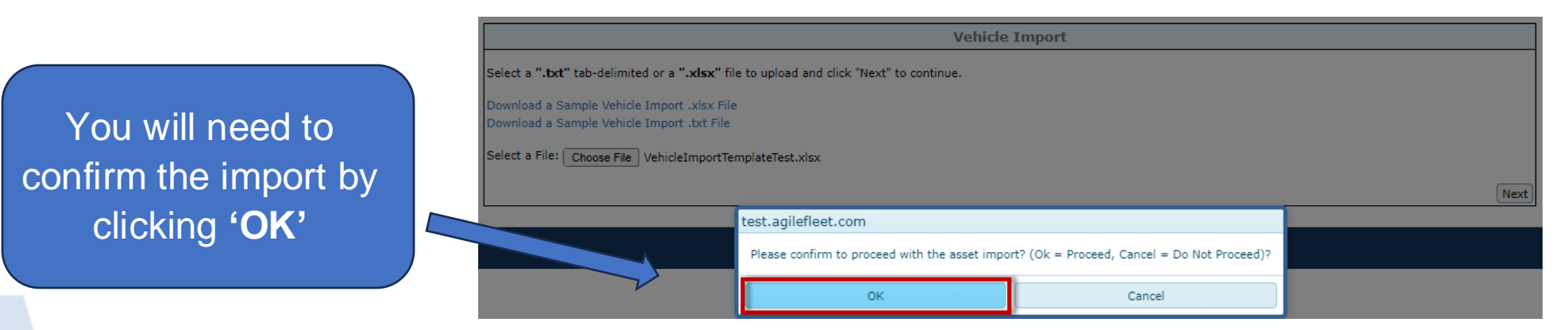

The file will <u>only</u> be imported if all records are in the correct format, all required fields are completed, and all vehicles are <u>new</u> to FleetCommander. If there are errors, they will be displayed

|                                  |                                             | Vehicle Import                                                                                                    |               |
|----------------------------------|---------------------------------------------|----------------------------------------------------------------------------------------------------|---------------|
| The file provide                 | d has errors that m                         | nust be resolved prior to importing. Review the errors below and click "Cancel Import" to return to the Import Utility Main Menu. |               |
| The file                         | contained 2 row(s)                          | (excluding the header row).                                                                                                    |               |
| 1 rov<br>1 rov<br>Review the lis | w(s) successfully va<br>w(s) contained erro | alidated.<br>ors.<br>ds in the import file below:                                                                                 |               |
| Row Number                       | Asset Identifier                            | Invalid Reason                                                                                                    |               |
| 2                                | Phelps VW                                   | An asset already exists in the system that matches the VIN 'Blah345' and the Asset Name 'Phelps VW' from the input file.          |               |
|                                  |                                             |                                                                                                    | Cancel Import |

The file must be updated before the import can be processed. Click "Cancel Import" to select the newly updated file

- Once the file has been validated successfully, you are now able to select the Access Groups and Usage Types to assign to the vehicles.
- A minimum of 1 Access Group and 1 Usage Type must be selected for the import.
  - Important: The Access Groups and Usage Types selected will be set against all of the vehicles being imported in the file

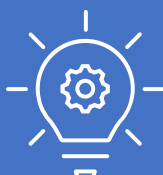

If you need to set different Access Group and Usage Type combinations, you will need to create multiple imports or edit records manually post import

| 2 Unit 42 BC9  | 985667820FC   | cicense number | rear | COIOF  |      |        |                     | Location                | Tuno            | May Occupante |           |
|----------------|---------------|----------------|------|--------|------|--------|---------------------|-------------------------|-----------------|---------------|-----------|
| 2 0110 42 005  | 30300/0201014 | 258032         | 2016 | Silver | Food | Fusion | Philadelobia Camous | Lincoln Einancial Eield | Miducized Sedan | 7             |           |
| 3 Unit 540 XC9 | 985643820FD   | 258025         | 2017 | Silver | Ford | Fusion | Philadelphia Campus | Lincoln Financial Field | Mid-sized Sedan | 7             |           |
|                |               |                |      |        |      |        |                     |                         |                 |               |           |
|                |               |                |      |        |      |        |                     |                         |                 | Complete In   | Cancel Im |

to file contained 2 courts) (avaluation the boarder row) and all rows landed successfully. Select at lance one Access Crown and one Heave Type to action to action to the import file

| Access Group(s):  |                     |                  |                           | Usage Type(s): |            |                 |                           |
|-------------------|---------------------|------------------|---------------------------|----------------|------------|-----------------|---------------------------|
| Standard Standard | PHHS                | Bus              |                           |                |            |                 |                           |
| Chauffeur         | 15-Pass Van Trained | Defensive Driver |                           |                |            |                 |                           |
| Disaster Response | 5-ton+ and below    | 🛃 10-ton & below |                           | Daily Rental   | Department | External Rental |                           |
|                   |                     |                  |                           |                |            |                 |                           |
|                   |                     |                  |                           |                |            |                 |                           |
|                   |                     |                  |                           |                |            |                 |                           |
|                   |                     |                  |                           |                |            |                 |                           |
|                   |                     |                  |                           |                |            |                 |                           |
|                   |                     |                  |                           |                |            |                 |                           |
|                   |                     |                  |                           |                |            |                 |                           |
|                   |                     |                  |                           |                |            |                 | Select All   Deselect All |
|                   |                     |                  |                           |                |            |                 |                           |
|                   |                     |                  | Select All   Deselect All |                |            |                 |                           |

Review the list of validated records to ensure the format looks as expected prior to completing the import

| 2         Unit 42         BC985667820FC         258032         2016         Silver         Ford         Fusion         Philadelphia Campus         Lincoln Financial Field         Mid-sized Sedan         7           3         Unit 546         XC985643820FD         258025         2017         Silver         Ford         Fusion         Philadelphia Campus         Lincoln Financial Field         Mid-sized Sedan         7 | ccupants | Max Occupants |       | Туре              | Location                | Site                | Model  | Make | Color  | Year | License Number | VIN           | ow Number Asset Name VIN |   |
|----------------------------------------------------------------------------------------------------|----------|---------------|-------|-------------------|-------------------------|---------------------|--------|------|--------|------|----------------|---------------|--------------------------|---|
| 3 Unit 546 XC985643820FD 258025 2017 Silver Ford Fusion Philadelphia Campus Lincoln Financial Field Mid-sized Sedan 7                                                                                                    |          | 7             | Sedan | Mid-sized Sedar   | Lincoln Financial Field | Philadelphia Campus | Fusion | Ford | Silver | 2016 | 258032         | BC985667820FC | Unit 42                  | 2 |
|                                                                                                    |          | 7             | Sedan | I Mid-sized Sedar | Lincoln Financial Field | Philadelphia Campus | Fusion | Ford | Silver | 2017 | 258025         | XC985643820FD | Unit 546                 | 3 |

Complete Import Cancel Import

- Ensure you review the list of assets to be imported, then press "complete import."
- Remember If you find an error, Select 'Cancel Import', correct the data, and reload the data file

Review the list of validated records to ensure the format looks as expected prior to completing the import.

| l | Row Number | Asset Name | VIN           | License Number | Year | Color  | Make | Model  | Site                | Location                | Туре            | Max Occupants |
|---|------------|------------|---------------|----------------|------|--------|------|--------|---------------------|-------------------------|-----------------|---------------|
| l | 2          | Unit 42    | BC985667820FC | 258032         | 2016 | Silver | Ford | Fusion | Philadelphia Campus | Lincoln Financial Field | Mid-sized Sedan | 7             |
| l | 3          | Unit 546   | XC985643820FD | 258025         | 2017 | Silver | Ford | Fusion | Philadelphia Campus | Lincoln Financial Field | Mid-sized Sedan | 7             |

Once you select Complete Import, the file will be processed, and a confirmation page will be displayed when complete.

Vehicle Import

The vehicle import process has completed. 2 vehicles have been successfully imported into the FleetCommander system.

Return to Vehicle Import Page

Cancel Import

Complete Import

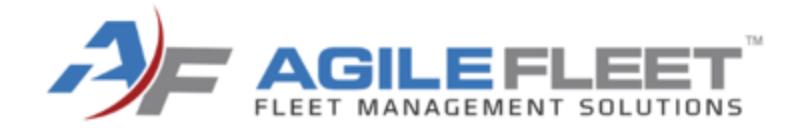

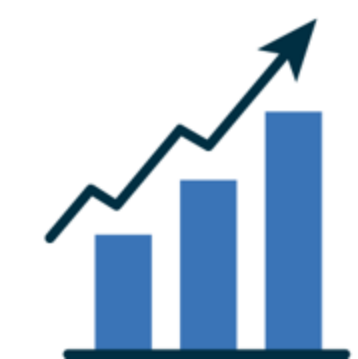

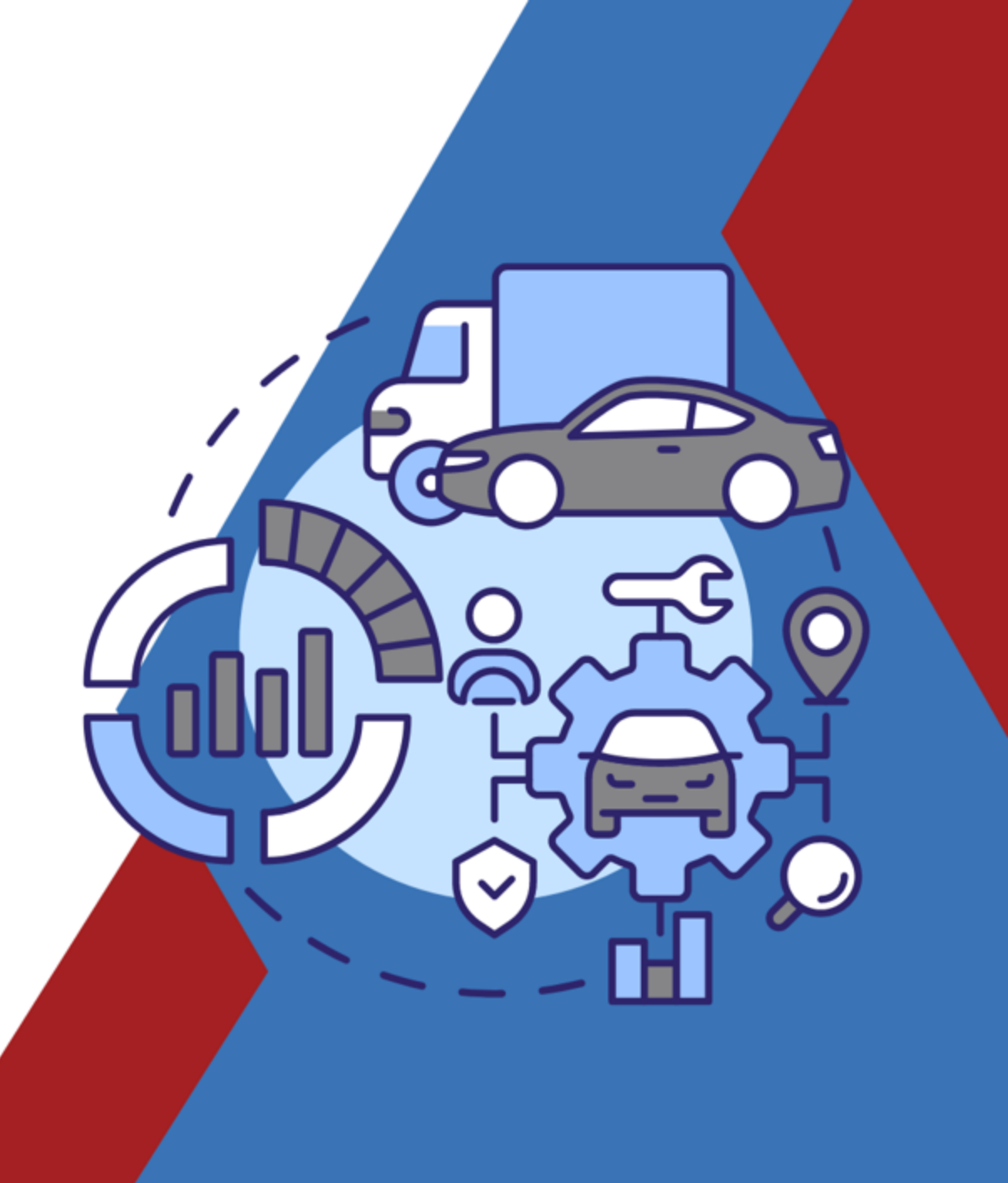

## Vehicle Replacement – Phase 1

The vehicle replacement tool groups functionality that allows administrators to determine which vehicles in their fleet are most appropriate to replace as well as the approximate cost of acquisition to replace those vehicles.

- The Replacement model is a <u>Points</u> based system based on configurable categories
  - Higher Points identify vehicles to be replaced
- There will be multiple releases for this functionality, each adding additional capability
- Phase 1 includes:
  - Three Configurable Categories for Scoring and Weighting of
    - Age of Vehicle
    - Odometer
    - Replacement Condition
  - Changes to Vehicle Profile to include Replacement Condition
  - Vehicle Replacement Report

#### **Configure Vehicle Replacement Categories**

- Configure > Vehicles > Replacement
  - Categories
    - Age
    - Meter
    - Replacement Condition
- Age + Odometer + Replacement Condition = Total Points that determines the Category it falls under
- All ranges behave the same way
- Enter the upper limit for the range for each row and the corresponding points for each row.
  - You <u>cannot</u> overlap the range.
- Fewer points means better overall condition (e.g. 1= excellent, 2= good)

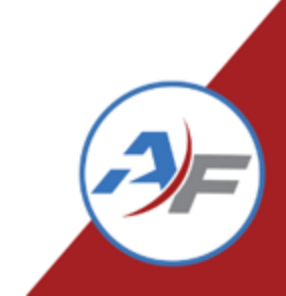

Categories

Replacement Condition

Each row represents an age range and associated points. As a general rule, fewer points means better quality (e.g., 1 = Excellent, 2 = Good).

and have and the measure dian prints for each next the to five next black on

Meter

Age

Configure Vehicle Replacement Categories - Age

This is based on the Model Year of the vehicle to determine its points

| ar Range* |    |         | Points* |
|-----------|----|---------|---------|
| = 0       | to | < 2     | 1 🗳     |
| = 2       | to | < 4     | 3       |
| = 4       | to | < 6     | 5 🔶     |
| = 6       | to | < 8     | 7 🔷     |
| = 8       | to | < 10 🜲  | 10 🔷    |
| = 10      | to | < 100 🜲 | 20      |
| = 100     | to | <       | \$      |
| = 100     | to | <       | \$      |
| = 100     | to | <       | \$      |
| = 100     | to | <       | \$      |
| = 100     | to | <       | \$      |

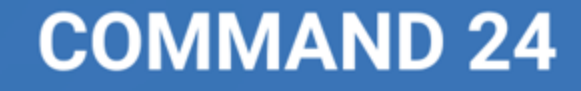

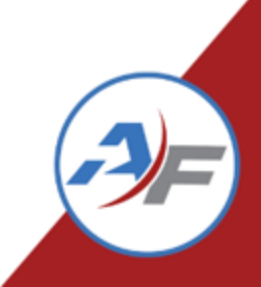

Configure Vehicle Replacement Categories – Meter Based on the Mileage of

the vehicle correlate the odometer range of the vehicle with points 

 Categories
 Age
 Meter
 Replacement Condition

 Each row represents a meter range and associated points. As a general rule, fewer points means better quality (e.g., 1 = Excellent, 2 = Good).

Enter the upper limit for the range for each row and the corresponding points for each row. Up to five new blank rows will appear after saving changes.

| Meter Range* |      |         | Points*                   |
|--------------|------|---------|---------------------------|
| >= 0         | to , | 25000   | 3 🔶                       |
| >= 25000     | to , | 50000   | 5 🜲                       |
| >= 50000     | to , | 75000   | 7 🔶                       |
| >= 75000     | to , | 100000  | 9 🔷                       |
| >= 100000    | to , | 1000000 | 20 🜲                      |
| >= 1000000   | to , | ¢       | \$                        |
| >= 1000000   | to , | ¢       | \$                        |
| >= 1000000   | to , | ¢       | \$                        |
| >= 1000000   | to , | ¢       | \$                        |
| >= 1000000   | to , | \$      | \$                        |
|              |      |         | Undo Changes Save Changes |

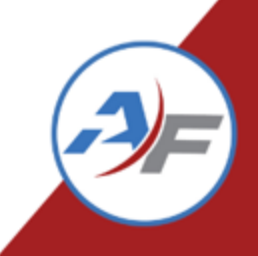

Configure Vehicle Replacement Categories – Replacement Condition (Condition of the Vehicle)

- Set categories for the condition of a vehicle and assign points to that condition.
- 'Default' The default replacement condition of the vehicle based on your fleet

Categories Age Meter Replacement Condition

Each row represents a meter range and associated points. As a general rule, fewer points means better quality (e.g., 1 = Excellent, 2 = Good).

Enter the upper limit for the range for each row and the corresponding points for each row. Up to five new blank rows will appear after saving changes.

| Condition* | Points* | Default  | Active       | Sort Order*           |
|------------|---------|----------|--------------|-----------------------|
| Excellent  | 1       | <b>V</b> |              | 1 🜲                   |
| Good       | 2       |          | $\checkmark$ | 2                     |
| Fair       | 5 🜲     |          | $\checkmark$ | 3                     |
| Poor       | 10 🖨    |          | <b>v</b>     | 4                     |
| Unsafe     | 25 🔶    |          | $\checkmark$ | 5  🔶                  |
|            | \$      |          |              | \$                    |
|            | \$      |          |              | \$                    |
|            | \$      |          |              | \$                    |
|            |         |          |              | Undo Changes Save Cha |

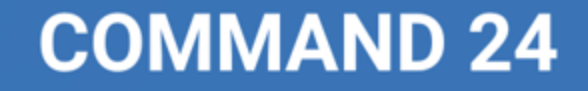

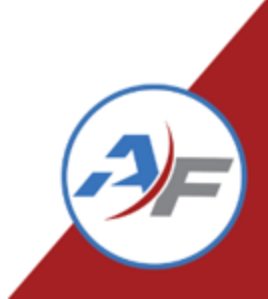

#### **Vehicle Profile**

- 2 fields have been added to Vehicle Profiles
  - "Include in Replacement Report" toggle
  - "Replacement Condition" dropdown that matches the options configured.
    - Will display the Defaulted option

| Expected Cost Increase<br>%:         | 4.00                                                                                                    |
|--------------------------------------|----------------------------------------------------------------------------------------------------|
| Do Not Depreciate:                   |                                                                                                    |
| Additional Information               |                                                                                                    |
| Eligible for Manual-<br>Assign?      | ○ Yes ● No (This vehicle is eligible to be chosen by a user for a reservation.)                                                                                                    |
| Eligible for Auto-Assign?            | Yes O No (This vehicle is eligible to be automatically assigned to a reservation.)                                                                                                    |
| Eligible for Automatic<br>Approval?  | ○ Yes ● No (Reservations with this vehicle are able to be automatically approved for eligible users.)                                                                                                    |
| Include in Replacement<br>Reporting? | ● Yes ○ No                                                                                                    |
| Replacement Condition:               | Excellent                                                                                                    |
| EZpass #:                            |                                                                                                    |
| Vendor:                              |                                                                                                    |
| 5.12 Test:                           |                                                                                                    |
|                                      | and the second second s |

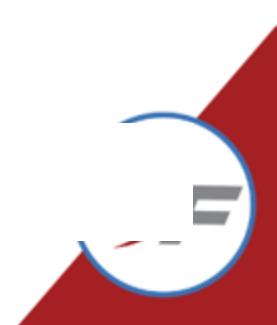

Configure Vehicle Replacement **Categories - Categories** 

- A vehicle's points will be • summarized, and its total points will place it into one of these categories
- This populates the Vehicle • **Replacement Condition**

| Categories       | Age         | Meter    | Replacement Condition          |                                            |                      |          |           |          |          |
|------------------|-------------|----------|--------------------------------|--------------------------------------------|----------------------|----------|-----------|----------|----------|
| Each row repres  | sents a rat | ing cate | gory and associated points. As | a general rule, fewer points means bette   | r quality (e.g., 1 : | = Exce   | ellent, 2 | = Goo    | od).     |
| Enter the rating | category    | label an | d corresponding upper limit fo | r the point range for each row. Up to five | new blank rows w     | vill app | ear aft   | er savir | ng chang |
| Category*        |             |          |                                | Point Range* (                             | 1000 max)            |          |           |          |          |
| Excellent        |             |          |                                | >= 0                                       | to                   | <        | 10        | •        |          |
| Good             |             |          |                                | >= 10                                      | to                   | <        | 20        | \$       |          |
| Fair             |             |          |                                | >= 20                                      | to                   | <        | 40        | \$       |          |
| Deer Deelage     |             |          |                                | >= 40                                      | to                   |          |           |          |          |

Poor - Replace

Unsafe - Replace

to < 10 to 20 to 40 to 60 to < 999 to 0 to < 0 to < 0 to < 0 to < 0

>= 60

>=

>=

 $\geq =$ 

 $\geq =$ 

>=

Undo Changes | Save Changes

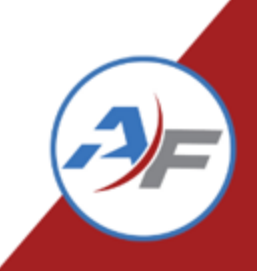

#### **Replacement Report**

**COMMAND 24** 

- Reports > Assets > Vehicle Replacement
  - "Replacement Condition" dropdown that matches the options configured.
  - Will display the Defaulted option if not yet set manually
  - Export options in HTML and Excel

|                                                                                                    | Vel                   | hicle Repla | cement Report                                                                                                    |                             |
|----------------------------------------------------------------------------------------------------|-----------------------|-------------|----------------------------------------------------------------------------------------------------|-----------------------------|
| Created Between:                                                                                                    | and                   |             | Responsible User:                                                                                                    | All Users 🔻                 |
| Modified Between:                                                                                                    | and                   |             | Responsible Department:                                                                                                    | All Departments             |
| First Available Between:                                                                                                    | and                   |             | Owner User:                                                                                                    | All Users 🔻                 |
| Last Available Between:                                                                                                    | and                   |             | Owner Department:                                                                                                    | All Departments             |
| Site(s):<br>All Sites<br>Garrett_home<br>Alex Test Site 1<br>Marysville Service Center<br>Location(s):<br>All Locations<br>Alex Test Site 1: First location<br>Marysville Service Center: West Lot<br>Marysville Service Center: West Lot<br>Year: All Years<br>Color: All Colors<br>Make: All Makes<br>Status:<br>Unavailable | •                     |             | Usage Type(s):<br>All Usage Types<br>Weekend Usage id 82<br>Daily Rental ID=1f<br>Courtesy ID=3<br>Model(s):<br>All<br>ESCAPE<br>0<br>1<br>Asset Type:<br>All Ass<br>Max. Occupants:<br>All Occ | iet Types V<br>supants V    |
| Access Group(s);                                                                                                    |                       |             |                                                                                                    |                             |
| No Groups Assigned                                                                                                    | 🗹 Standard group name |             | 🗹 Restricted's - Medical                                                                                                    | ✓ Restrict - CDL            |
| ✓ Safety Course Reqd                                                                                                    | 🗸 Staff - Level 1     |             | 🛃 Staff - Level 2                                                                                                    | Motor Pool Employee         |
|                                                                                                    |                       |             |                                                                                                    | Select All   Deselect       |
| Sort Order: Sort Direction:<br>Status  Ascending<br>Asset Name Descending<br>Last Mileage<br>Points                                                                                                    |                       |             | Report Output: 💿 HTML                                                                                                    | ⊖ Excel                     |
|                                                                                                    |                       |             | 1                                                                                                    | Clear Filters Generate Repo |

#### Reports>Assets>Vehicle Replacement

#### **Replacement Report Example**

#### Primary Phone: 571-498-7555, x2 Vehicle Replacement Summary Secondary Phone: 800-555-1314 Fax: 800-555-2322 State University 14101 Willard Rd #A Chantilly, VA 20151 Excellent Condition Miles Year Meter Total Replacement Replacement Fuel Per Acquisition Acquisition Public Vehicle Replacemen Replacement Replacement First Last Disposal Gross Fuel Age In Private Available Available Max Miles Months Value Condition Status Vehicle Name Year Points Meter Points Condition Points Points Make Model Date Weight Capacity Туре Month Date Notes Notes Acc 15,332.00 15.00 1667 48 \$15,865,78 Available \*TCO 2023 1 3,005.00 Excellent Ford Fusion 5/31/2021 Unleaded 8:36:00 PM 2019 3 4089.08.eed Available 28 - Avalon 008 3,925.00 Good Toyota Avalon 11/1/2019 15,725.00 13.00 E85 1667 60 \$101,010.00 10/28/2019 12:00:00 12:00 AM ΔM Available Civic 30 WT 5.06 2019 3 3,630.00 Good Honda Civic 1/1/2009 1667 100,000.00 60 0 0 12:00:00 ΔM Available Helen's Honda 2021 2 350.00 Good Honda CR-V 4/1/2021 11/21/2022 0 1667 100,000.00 60 12:00:00 10:06:00 ΔM PM Available IMPALA-JJQ2469 2020 3 4,378.00 Good Chevrolet Impala 1/1/2008 16,626.00 14.00 Regular 1667 60 \$22,000.00 12:00:00 ΔM Available Malibu 80 WD 2019 3 738.00 Good Chevv Malibu 6/1/2008 0 14.00 Unleaded 1667 60 \$14,566.00 3423.80.84098 12:00:00 AM Good Year Meter Condition Total Miles Replacement Replacement Replacement Replacement Replacement First Last Disposal Gross Fuel Fuel Per Age In Acquisition Acquisition Public Private Vehicle Vehicle Name Make Available Available Max Miles Months Notes Condition Status Year Points Meter Points Condition Points Points Model Date Weight Capacity Туре Month Value Date Notes Acc Available \*05 - Ford 0791 2007 3.00 Bad Ford Fiesta-22 10/14/2007 12.75 1667 60 \$22,222.22 these are these Scratch on left 4654.87.21346 5:00:00 AM public notes are bumper private notes Available Vehicle 5 2013 6 200.00 Good Ford F250 9/19/2017 0 1667 100,000.00 60 dent in driver 1234.56. 10:57:00 AM door Available 0013A200 40ab3d34 1972 10 8,001.00 Good 13 Ford Escape 4/28/2015 0 1667 100,000.00 60 12:00:00

#### **COMMAND 24**

-3)=

**Remember:** 

Lower points = Better vehicles!

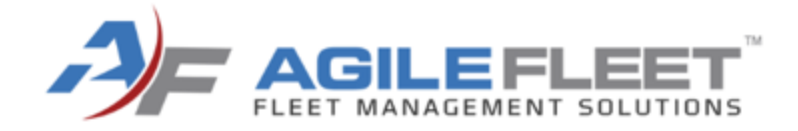

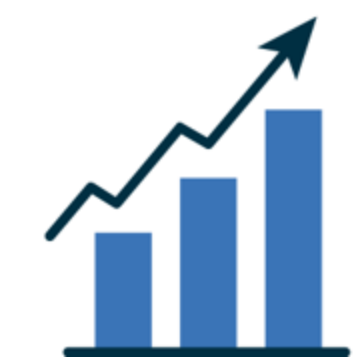

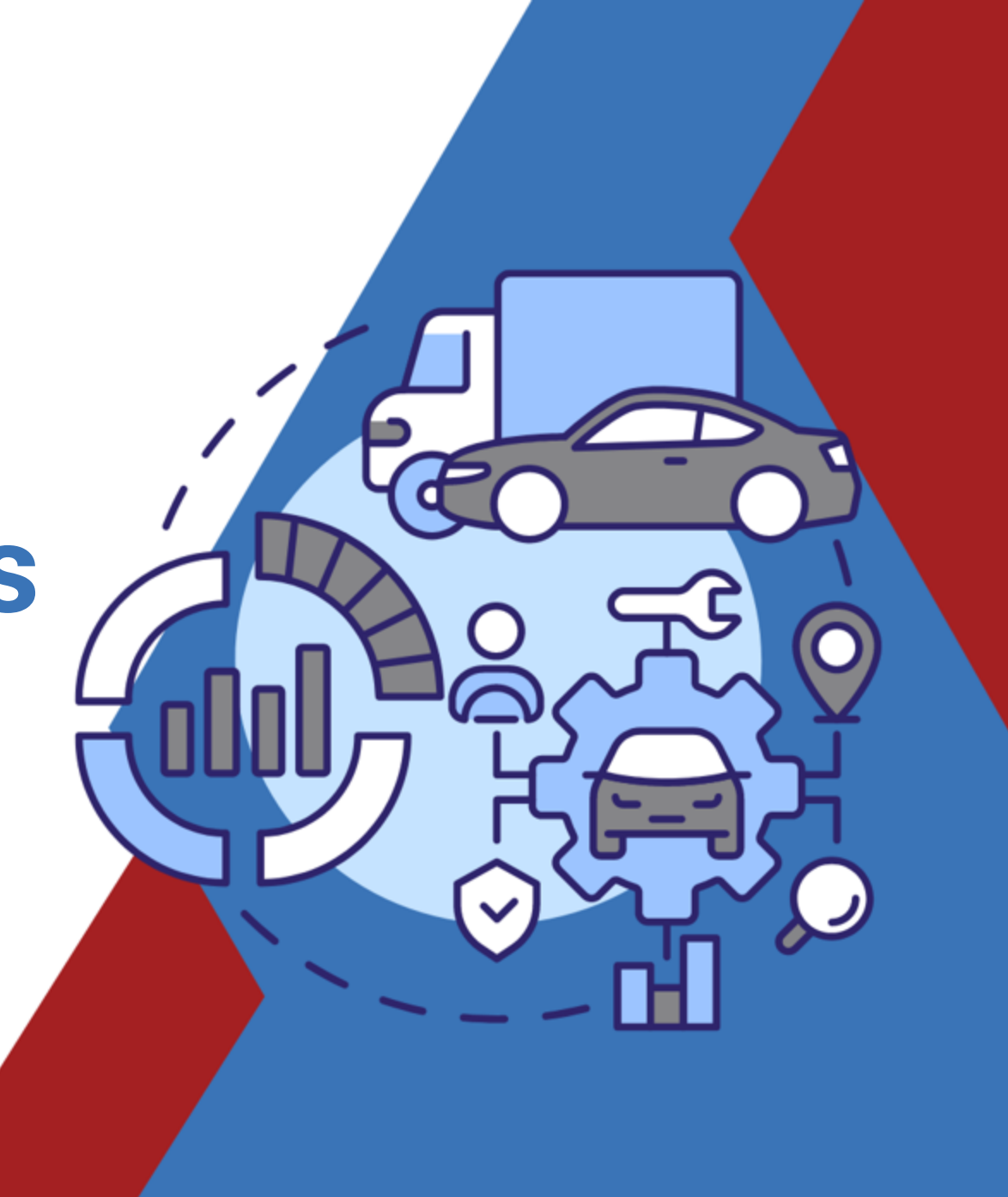

#### **TCO Posting Utility**

- Enhanced filtering for ease of use and to preserve performance
  - The tool will only display 1000 records at a time.
  - Expanded criteria to filter and select records

|                                          | Search Transactions                       |                                                                                                    |
|------------------------------------------|-------------------------------------------|----------------------------------------------------------------------------------------------------|
| Previously                               | There are 20178 un-posted tra<br>results. | ansactions in the system. This tool will display and post up to 1000 records at a time. Please use the filters below to filter the search |
|                                          | *Transaction Date Between:                | 08/22/2023 and 09/21/2023                                                                                                    |
|                                          | *Reporting Period Date:                   | 09/21/2023 🛱 Extended filtering to                                                                                                    |
| Search Transactions                      | TCO Category:                             | All TCO Categories V                                                                                                    |
|                                          | TCO Subcategory:                          | All TCO Subcategories   Ine tune data export!                                                                                             |
| Transaction Date Between: and 09/21/2023 |                                           | All Sites                                                                                                    |
| *Reporting Period Date: 09/21/2023       | Site:                                     | 5.11/.12 System Testing<br>Willard Lobby                                                                                                  |
|                                          | Location:                                 | All Locations        Willard Lobby: Willard - West Lot7        Willard Lobby: Willard - Parking Lot A        Willard Lobby: Test 5.06     |
|                                          | Asset Type:                               | All Asset Types 🗸                                                                                                    |
| COMMAND 24                               | Asset:                                    | All Assets                                                                                                    |
|                                          |                                           | Clear Filters Search Transactions                                                                                                    |

| Rep | مر مرجع بسمب کر کے مصلح کر میں معلقہ میں میں میں میں کر کر میں کر کر میں کر کر کر کر کر کر کر کر کر کر کر کر ک<br>A cort Output: O HTML O Excel O CSV |
|-----|----------------------------------------------------------------------------------------------------|
| (нт | ML limited to 1000 records to preserve performance.)                                                                                                  |
|     |                                                                                                    |
|     |                                                                                                    |
|     | Clear Filters Generate Report                                                                                                    |
|     |                                                                                                    |
| Т   | CO Data Dump Report                                                                                                    |
|     |                                                                                                    |
| •   | Extended Output formats                                                                                                    |

- CSV output option has been added to improve usability
- HTML will be limited to 1000 records to preserve performance

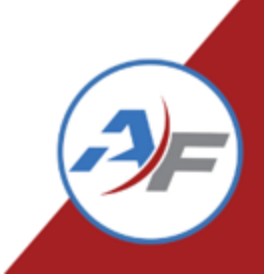

| $\Sigma$                                | Insurance            | Depreciation            | n Maint                | enance                      | Overhead            |                 | Fuel                 |                                     |      | Warranty           | Other            |                                                 |                                          |                                                    |                                     |                                             |                                                  |                                                  |                                                 |                                            |                                       |                                       |
|-----------------------------------------|----------------------|-------------------------|------------------------|-----------------------------|---------------------|-----------------|----------------------|-------------------------------------|------|--------------------|------------------|-------------------------------------------------|------------------------------------------|----------------------------------------------------|-------------------------------------|---------------------------------------------|--------------------------------------------------|--------------------------------------------------|-------------------------------------------------|--------------------------------------------|---------------------------------------|---------------------------------------|
| 2°                                      | Insurance<br>Expense | Depreciation<br>Expense | Maintenance<br>Expense | Maintenance<br>Expense/Mile | Overhead<br>Expense | Fuel<br>Expense | Fuel<br>Expense/Mile | Fuel Qty.<br>Purchased<br>in Period | MPG  | Warranty<br>Refund | Other<br>Expense | Total<br>Operating<br>Expense<br>(In<br>Period) | Operating<br>Expense/Mile<br>(In Period) | Total<br>Operating<br>Expense<br>(Life to<br>Date) | Total<br>Miles<br>(Life to<br>Date) | Operating<br>Expense/Mile<br>(Life to Date) | Miles<br>Traveled<br>Since<br>First<br>Available | Avg.<br>Miles/Day<br>Since<br>First<br>Available | Avg.<br>Miles/Month<br>Since First<br>Available | Avg.<br>Miles/Ye<br>Since Fir<br>Available | Total<br>rExpense<br>t (In<br>Period) | Total<br>Expense<br>(Life to<br>Date) |
| §.00                                    | \$0.00               | \$7.50                  | \$0.00                 | \$0.00                      | \$0.00              | \$0.00          | \$0.00               | 0.00                                | 0.00 | \$0.00             | \$0.00           | \$0.00                                          | \$0.00                                   | \$2,949.71                                         | 66,460                              | \$0.04                                      | 0                                                | 0.00                                             | 0.00                                            | 0.00                                       | \$7.50                                | \$37,193.49                           |
| ~~~~~~~~~~~~~~~~~~~~~~~~~~~~~~~~~~~~~~~ | \$0.00               | \$0.00                  | \$0.00                 | \$0.00                      | \$0.00              | \$0.00          | \$0.00               | 0.00                                | 0.00 | \$0.00             | \$254.36         | \$0.00                                          | \$0.00                                   | \$0.00                                             | -24.0000                            | \$0.00                                      | 0                                                | 0.00                                             | 0.00                                            | 0.00                                       | \$254.36                              | \$254.36                              |
| 5                                       | \$157.66             | \$15.00                 | \$176.20               | \$1.47                      | \$91.66             | \$265.01        | \$2.21               | 35.60                               | 3.37 | \$0.00             | \$2,444.90       | \$552.87                                        | \$4.61                                   | \$552.87                                           | 20                                  | \$27.64                                     | 20                                               | 0.00                                             | 0.00                                            | 0.00                                       | \$3,150.43                            | \$3,150.43                            |
| 5                                       | \$350.00             | \$0.00                  | \$138.70               | \$1.73                      | \$390.13            | \$188.34        | \$2.35               | 13.58                               | 5.89 | \$0.00             | \$434.52         | \$852.98                                        | \$10.66                                  | \$852.98                                           | 50                                  | \$17.06                                     | 50                                               | 0.00                                             | 0.00                                            | 0.00                                       | \$1,501.69                            | \$1,501.69                            |
| ~                                       | \$0.00               | \$0.00                  | \$0.00                 | \$0.00                      | \$50.00             | \$60.00         | \$0.00               | 10.00                               | 0.00 | \$0.00             | \$0.00           | \$110.00                                        | \$0.00                                   | \$110.00                                           | 9,220                               | \$0.01                                      | 0                                                | 0.00                                             | 0.00                                            | 0.00                                       | \$110.00                              | \$112.72                              |
| $\left\{ \right.$                       | \$0.00               | \$111.10                | \$0.00                 | \$0.00                      | \$383.97            | \$0.00          | \$0.00               | 0.00                                | 0.00 | \$0.00             | \$0.00           | \$0.00                                          | \$0.00                                   | \$0.00                                             | 347                                 | \$0.00                                      | 0                                                | 0.00                                             | 0.00                                            | 0.00                                       | \$495.07                              | \$2,871.10                            |
| 3                                       | \$0.00               | \$0.00                  | \$193.00               | \$9.65                      | \$0.00              | \$108.00        | \$5.40               | 20.00                               | 1.00 | \$0.00             | \$89.00          | \$361.00                                        | \$18.05                                  | \$361.00                                           | 20                                  | \$18.05                                     | 20                                               | 0.00                                             | 0.00                                            | 0.00                                       | \$390.00                              | \$390.00                              |
| 2                                       | \$0.00               | \$0.00                  | \$230.00               | \$0.00                      | ¢0.00               | ¢70.00          | ¢0.00                | 15.00                               | 0.00 | ¢0.00              | ÷0.00            | ¢200.00                                         | ¢0.00                                    | ¢200.00                                            | 0.0000                              | ¢0.00                                       | 0                                                | 0.00                                             | 0.00                                            | 0.00                                       | \$309.00                              | \$309.00                              |
| 3                                       | \$60.71              | \$0.00                  | \$4,285.26             | ТС                          | :0 Ex               | kpei            | ise Su               | Imm                                 | ary  | y Re               | port             |                                                 |                                          |                                                    |                                     |                                             |                                                  |                                                  | 00                                              | 0.00                                       | \$5,335.28                            | \$5,335.28                            |
| ~~~~~~~~~~~~~~~~~~~~~~~~~~~~~~~~~~~~~~~ | \$0.00               | \$0.00                  | \$0.00                 | •                           | Imr                 | Drov            | ed pe                | rforr                               | na   | nce                | -                |                                                 |                                          |                                                    |                                     |                                             |                                                  |                                                  | 00                                              | 0.00                                       | \$78.90                               | \$81.62                               |
| 3                                       | \$2.72               | \$0.00                  | \$0.00                 | •                           | Add                 | ded             | new_c                | olun                                | nn   | S                  |                  |                                                 |                                          |                                                    |                                     |                                             |                                                  |                                                  | 00                                              | 0.00                                       | \$5.44                                | \$21.81                               |
| \$.00                                   | \$2.72               | \$0.00                  | \$0.00                 |                             | •                   | Тс              | tal Ex               | pens                                | se   | (in F              | Perio            | od)                                             |                                          |                                                    |                                     |                                             |                                                  |                                                  | 00                                              | 0.00                                       | \$297.19                              | \$313.56                              |
| <u>6.0</u>                              | \$885.81             | \$133.60                | \$5,423.19             |                             | •                   | Тс              | otal Ex              | pens                                | se   | (Life              | e to l           | Date                                            | )                                        |                                                    |                                     |                                             |                                                  |                                                  | 00                                              | 0.00                                       | \$13,334.29                           | \$52,934.49                           |

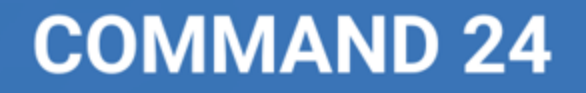

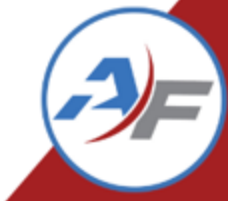

# **TCO Mapping Tool**

- Map specific TCO transactions to reservations using a tool!
- Navigation for the TCO Mapping Tool is not being added automatically due to calculation and export considerations.

#### Top Tip

Check in at Tech Tune Up or attend the TCO Track tomorrow for more information

on using this functionality!

### **COMMAND 24**

TCO Mapping Tool

When billing charges are generated for the mapped TCO records, they will be attributed to the billing charge types allocated below.

Map TCO transactions for the following TCO Subcategories:

| Insurance       | Billing Charge Type to Use: | Select One | ~ |
|-----------------|-----------------------------|------------|---|
|                 | Billing Comments to Use:    | Select One | • |
| Depreciation    | Billing Charge Type to Use: | Select One | ~ |
|                 | Billing Comments to Use:    | Select One | • |
| Maintenance     | Billing Charge Type to Use: | Select One | ~ |
|                 | Billing Comments to Use:    | Select One | ~ |
| 🗌 Fuel          | Billing Charge Type to Use: | Select One | ~ |
|                 | Billing Comments to Use:    | Select One | ~ |
| Warranty Refund | Billing Charge Type to Use: | Select One | ~ |
|                 | Billing Comments to Use:    | Select One | • |

| Reservation       | Inspection | Prep                     | Billing   |              |        |                        |              |               |       |
|-------------------|------------|--------------------------|-----------|--------------|--------|------------------------|--------------|---------------|-------|
| Vehicle Inform    | nation     |                          |           |              | Conf   | irmation #:            | 109624       |               |       |
| Vehicle:          |            | *tco mon                 |           |              | Drive  | agerblade              |              |               |       |
| Vehicle ID (VIN): |            |                          |           |              |        |                        |              |               |       |
| License Number:   |            |                          |           |              |        |                        |              |               |       |
| Description:      |            | 2022 silver<br>silverado | chevy     |              | Desti  | nation:                |              |               |       |
| Reservation Ir    | nformation |                          |           |              | Rese   | rvation Status:        | Complet      | ed            |       |
|                   |            |                          |           |              | Destir | nation:                |              |               |       |
| Site:             |            | Vaccination              | Station   |              | Usage  | e Type:                | Daily Ren    | tal           |       |
| Start Date:       |            | 10/31/202                | 2@10:00AM |              | End D  | ate:                   | 11/02/20     | 22@11:00AM    |       |
| Vehicle Activit   | y          |                          |           |              |        |                        |              |               |       |
| Actual Date Out:  |            | 10/31/202                | 2@10:00AM |              | Actua  | Date In:               | 11/02/20     | 22@11:00AM    |       |
| Odom Start:       |            | 9,605                    |           |              | Odom   | End:                   | 10,000 (3    | 395 Miles)    |       |
| Fuel Start:       |            | Full                     |           |              | Fuel E | ind:                   | Full         |               |       |
| Comments          |            |                          |           |              |        |                        |              |               |       |
| Charge            |            |                          |           |              |        |                        |              |               |       |
| Anonymous Fee     | e •](      | 1                        | \$15.00   | \$15         | 5.00   | Freight                |              |               |       |
| Mileage           | •][        | 395                      | \$.00     | ļ \$         | .00    | 395 mile(s) @ \$0.00/n | nile         |               |       |
| Vehicle Use Char  | rge (      | 1                        | \$.00     | ) 🤇          | .00    | 3 Day(s) @\$0.00/day   |              |               |       |
| None Selected     | <b>~</b> ( | 0                        | \$0.00    | \$0          | 0.00   |                        |              |               |       |
| None Selected     | ◄ (        | 0                        | \$0.00    | \$0          | 0.00   |                        |              |               |       |
| None Selected     | ~          | 0                        | \$0.00    | \$0          | 0.00   |                        |              |               |       |
| None Selected     | ~          | 0                        | \$0.00    | \$0          | 0.00   |                        |              |               |       |
| None Selected     | ~          | 0                        | \$0.00    | \$0          | .00    | [                      |              |               |       |
| ц                 |            |                          | Ca        | ncel Reset C | hange: | s) Send Admin Email    | Print Reserv | ation Receipt | Submi |

#### **TCO and Tax Exemptions**

- Under TCO Subcategories added configuration to add, subtract or ignore taxes
- Added columns to TCO Tab to show Taxes and Exemptions

#### Handling Taxes

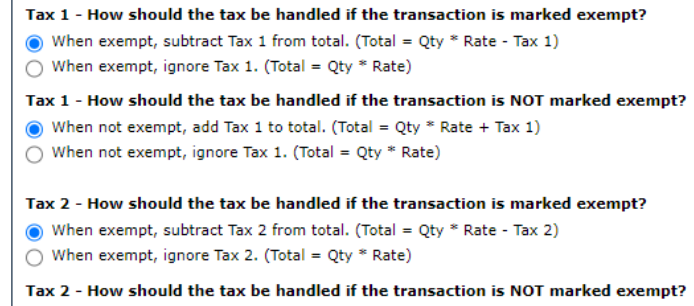

When not exempt, add Tax 2 to total. (Total = Qty \* Rate + Tax 2)
 When not exempt, ignore Tax 2. (Total = Qty \* Rate)

#### Tax 3 - How should the tax be handled if the transaction is marked exempt?

When exempt, subtract Tax 3 from total. (Total = Qty \* Rate - Tax 3)
 When exempt, ignore Tax 3. (Total = Qty \* Rate)

Tax 3 - How should the tax be handled if the transaction is NOT marked exempt? When not exempt, add Tax 3 to total. (Total = Qty \* Rate + Tax 3) When not exempt, ignore Tax 3. (Total = Qty \* Rate)

| Transaction<br>Date ↓ | Category  | Subcategory | Description  | Qty   | Rate   | Discount<br>1 | Discount<br>2 | Markup<br>Price | Tax<br>1 | Tax<br>2 | Tax<br>3 | Exemptions     | Total   | Net<br>Total | Posted |
|-----------------------|-----------|-------------|--------------|-------|--------|---------------|---------------|-----------------|----------|----------|----------|----------------|---------|--------------|--------|
| 08/27/2024            | Operating | Fuel        |              | 10.00 | \$6.00 | \$0.00        | \$0.00        | \$0.00          | \$0.00   | \$0.00   | \$0.00   | None           | \$60.00 | \$60.00      | No     |
| 04/12/2024            | Operating | Fuel        | Regular fuel | 15.00 | \$3.15 | \$0.02        | \$0.00        | \$2.00          | \$1.52   | \$1.23   | \$0.80   | Tax 2<br>Tax 3 | \$52.78 | \$48.72      | Yes    |
| 04/12/2024            | Operating | Fuel        | Regular fuel | 15.00 | \$3.15 | \$0.02        | \$0.00        | \$2.00          | \$1.52   | \$1.23   | \$0.80   | Tax 2<br>Tax 3 | \$52.78 | \$48.72      | No     |

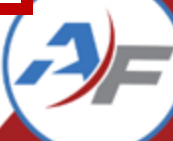

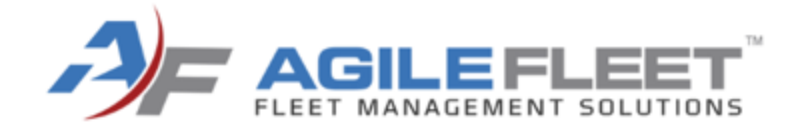

# Additional Program Changes

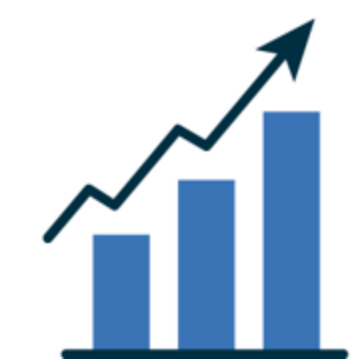

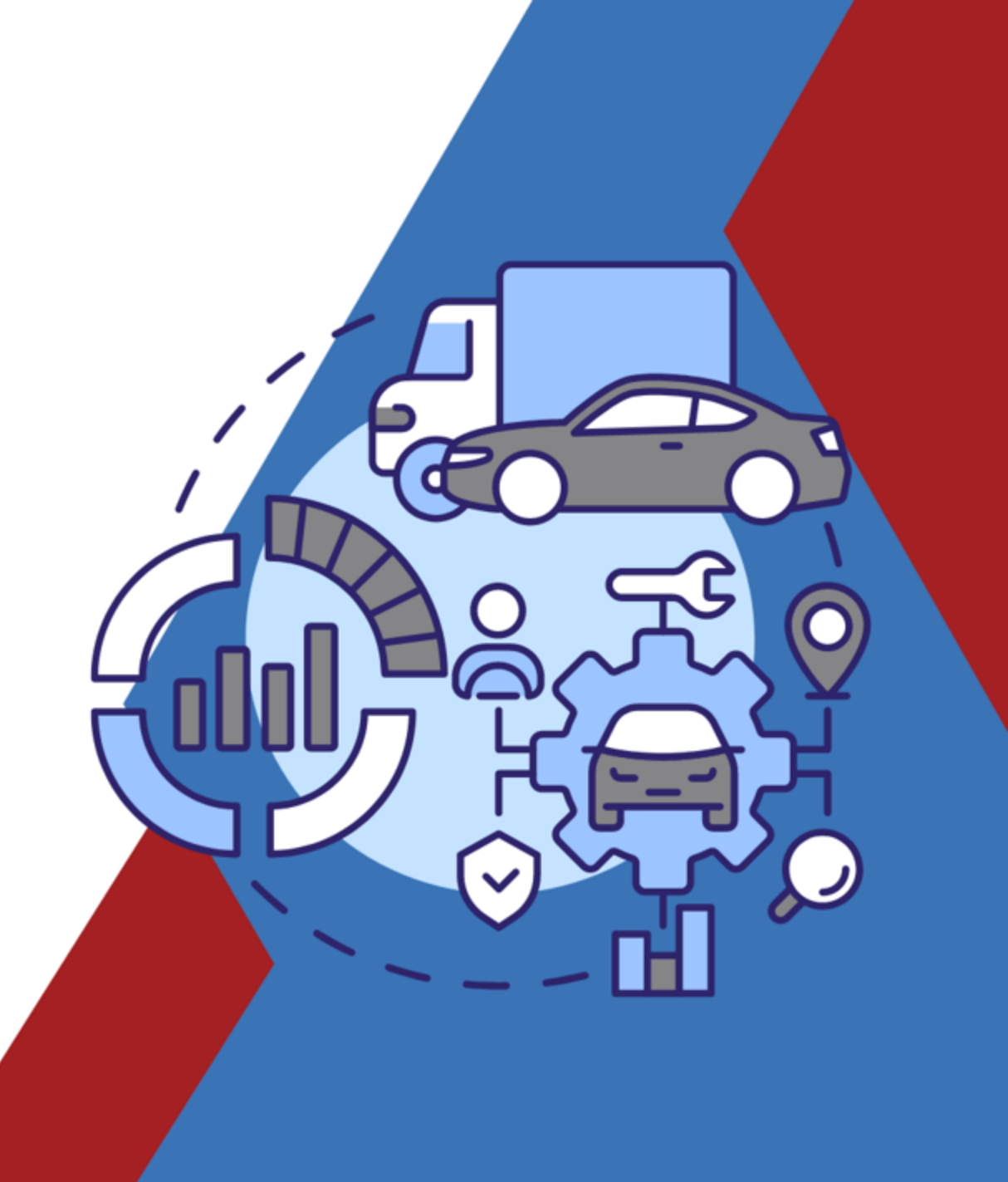

## **Report Enhancements**

#### **Asset Data Dump Report**

- Additional Fields that were recently added to the vehicle profile page, including:
  - Account Number
  - Salvage Value %
  - Expected Cost Increase %
  - Do Not Depreciate

| e/Name | Status | Account Number                       | Salvage Value % | Expected Cost Increase % | Do Not Depreciate |
|--------|--------|--------------------------------------|-----------------|--------------------------|-------------------|
| :      |        | 123456                               | 5               | 1                        | FALSE             |
|        |        | 1912.19.80089.12191.8912.19.1891.219 | 68              | 15                       | TRUE              |
| ל      |        | 1912.19.80089.12191.8912.19.1891.219 | 60              | 25                       | TRUE              |
|        |        | 1912.19.80089.12191.8912.19.1891.219 | 60              | 25                       | FALSE             |
|        |        | 3234.52.45645.62456.2456.42.3452.345 | 4               | 4                        | FALSE             |
| 2      |        | 3d5e                                 | 60              | 5.5                      | FALSE             |
|        |        | 4151.65.45645.64564.5664.56.4645.646 |                 |                          | FALSE             |
|        |        | 4654.87.21346.87984.6541.67.9876.541 |                 |                          | FALSE             |
|        |        | 5678.98.75612.34223.5556.77.9985.599 | 33.88           | 10.77                    | TRUE              |
|        |        | 5et25                                | 3               | 5                        | FALSE             |
|        |        | 7498.78.97496.74987.7978.97.9789.789 |                 |                          | FALSE             |
|        |        | 7897.41.56987.64135.4879.87.4456.489 |                 |                          | FALSE             |
|        |        | 8675.30.9                            | 5               | 10                       | FALSE             |
| >      |        | 8887.77.5555                         |                 |                          | FALSE             |
|        |        | 9987.65.88555.00000.8555.54.4775.555 | 5               | 1                        | FALSE             |
| 7      |        | Account Number 22                    |                 | 9                        | FALSE             |
|        |        | Acct Number 1                        | 95              | 7.14                     | TRUE              |
|        |        | Acct Number 1                        | 80              | 11                       | TRUE              |
|        |        | ACT NBR XYZ                          |                 |                          | TRUE              |
|        |        | e56478v                              |                 |                          | FALSE             |
|        |        |                                      |                 |                          | FALSE             |
|        |        |                                      |                 |                          | FALSE             |
| >      |        |                                      |                 |                          | FALSE             |
|        |        |                                      |                 |                          | FALSE             |

### **COMMAND 24**

-)-

## Manage Vehicles: New Columns

The asset's "Last Mileage Date" and "Last Mileage" have been added to the Manage Vehicles interface.

| Add         |            |                | Asset          | Name:   |         | View | Edit   | ſ                 | ? Access Information |   |             |                |  |
|-------------|------------|----------------|----------------|---------|---------|------|--------|-------------------|----------------------|---|-------------|----------------|--|
| K           | I F        | Page 1 of 1 🕨  | ▶ 80 ▼         | items p | er page |      |        |                   |                      |   |             |                |  |
|             |            | Vehicle Name 🕇 | License Number | Year    | Color   | Make | Model  | Last Mileage Date | Last Mileag          | e | Status      | Site           |  |
| 9,0         | <b>'</b> X | 0KR2328        | 0KR23281       | 2011    | White   | Ford | Taurus | 03/22/2024        | 20025                |   | 🛱 Available | Frankfort Pool |  |
| 9.0         | <b>'X</b>  | 0KR2361        | R2361          | 2011    | White   | Ford | Taurus | 02/05/2024        | 100050               |   | 🛱 Available | Frankfort Pool |  |
| 9, <i>0</i> | <b>?X</b>  | 0KR3176        | R3176          | 2011    | White   | Ford | Taurus | 11/17/2023        | 45000                |   | 🛱 Available | Frankfort Pool |  |
| 9.0         | °×         | 0KR3211        | R3211          | 2011    | White   | Ford | Taurus | 02/05/2024        | 21050                |   | 🛱 Available | Frankfort Pool |  |
| Q. Ø        | <b>'</b> X | 0KR8954        | 0KR8954        | 2011    | White   | Ford | Taurus | 04/04/2024        | 77589                |   | 🛱 Available | Frankfort Pool |  |

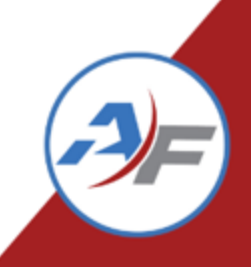

## Manage Vehicles and Users:

When accessing Manage Vehicles, the cursor focus is no longer automatically in the **Asset Name** filter box in the middle of the page. This change allows the administrator to decide where the cursor should go.

| Add  |                | Name: (        |          | )(View) [ | Edit | \$     | ? Access Information |              |             |                |
|------|----------------|----------------|----------|-----------|------|--------|----------------------|--------------|-------------|----------------|
| I I  | Page 1 of 1 🕨  | N 80 V         | items pe | er page   |      |        |                      |              |             |                |
|      | Vehicle Name 🕇 | License Number | Year     | Color     | Make | Model  | Last Mileage Date    | Last Mileage | Status      | Site           |
| QØX. | 0KR2328        | 0KR23281       | 2011     | White     | Ford | Taurus | 03/22/2024           | 20025        | 🛱 Available | Frankfort Pool |
| S.OX | 0KR2361        | R2361          | 2011     | White     | Ford | Taurus | 02/05/2024           | 100050       | 🛱 Available | Frankfort Pool |
| SØX. | 0KR3176        | R3176          | 2011     | White     | Ford | Taurus | 11/17/2023           | 45000        | 🛱 Available | Frankfort Pool |
| S&X  | 0KR3211        | R3211          | 2011     | White     | Ford | Taurus | 02/05/2024           | 21050        | 🛱 Available | Frankfort Pool |
| S.OX | 0KR8954        | 0KR8954        | 2011     | White     | Ford | Taurus | 04/04/2024           | 77589        | 🛱 Available | Frankfort Pool |

When accessing Manage Users interface, the cursor focus no longer automatically shows in the **Username** filter box in the middle of the page. This change allows the administrator to decide where the cursor should go.

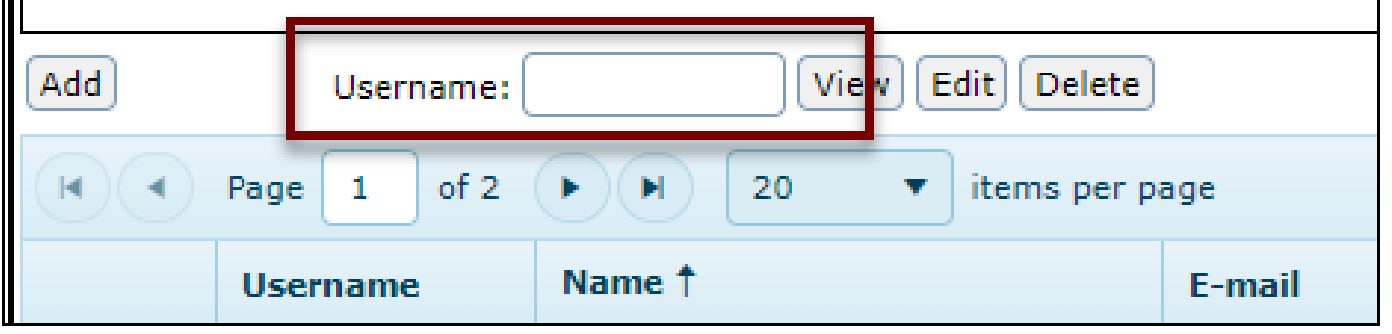

# "Late Return" Reservations Count in "Vehicles in Use"

Reservations that are "Late Returns" will now count in the "Vehicles in Use" count in the following areas:

- Vehicle Use Dashboard
  - Current Vehicle Availability
  - Motor Pool Activity "Vehicles in Use"

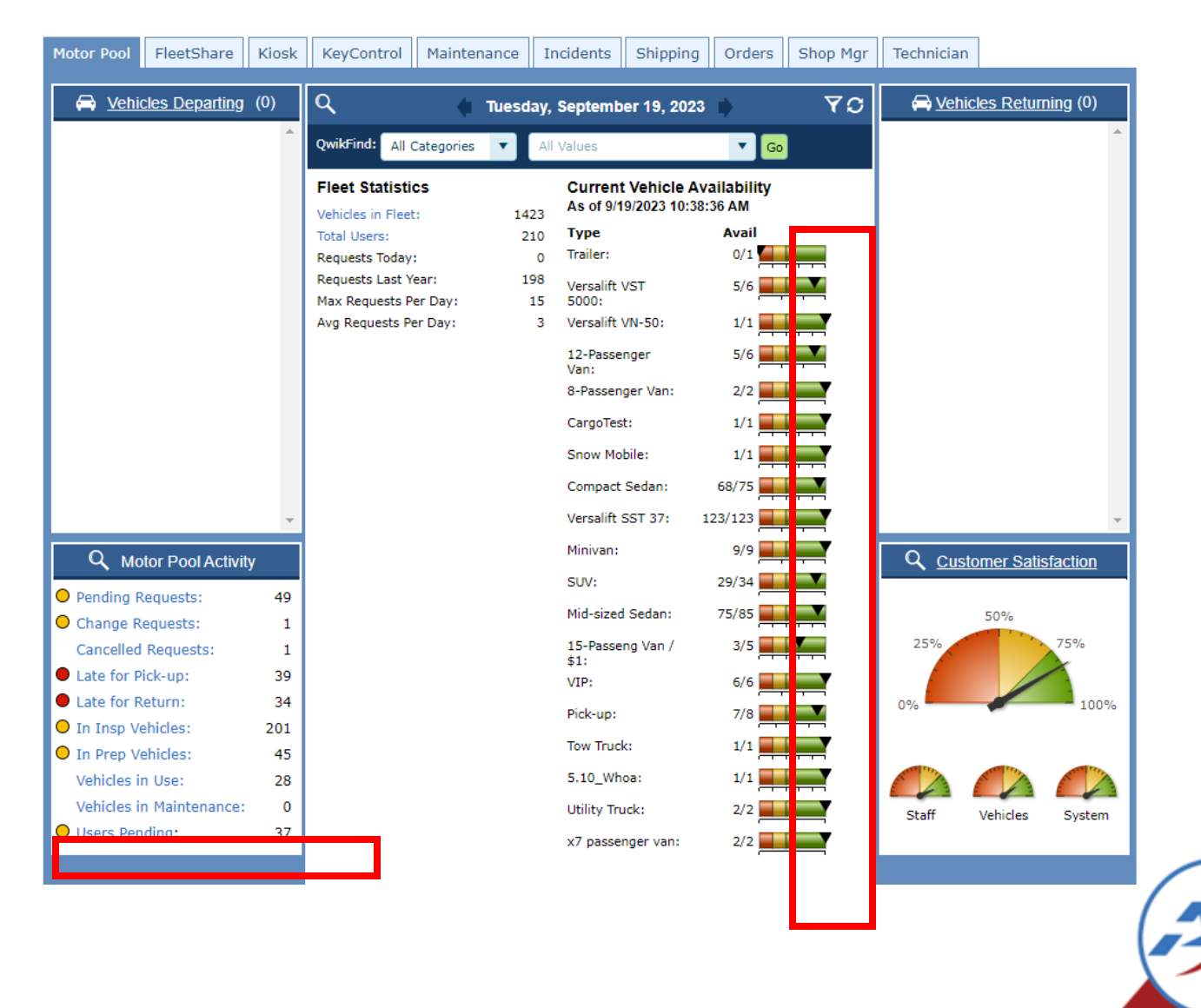

# "Late Return" Reservations Count in "Vehicles in Use"

#### Motor Pool Utilization Report

Agile Development 24000 Dev Parkway Chantilly, VA 20151

| For the period from 10/1 | 6/2022 | to 11/10 | 6/2022 |       |       |       |       |       |       |       |       |
|--------------------------|--------|----------|--------|-------|-------|-------|-------|-------|-------|-------|-------|
| Days Of Month            | 16     | 17       | 18     | 19    | 20    | 21    | 22    | 23    | 24    | 25    | 26    |
|                          | S      | М        | т      | W     | Т     | F     | S     | S     | М     | Т     | W     |
| Active Vehicles          | 2,497  | 2,497    | 2,497  | 2,497 | 2,497 | 2,497 | 2,497 | 2,497 | 2,497 | 2,497 | 2,497 |
| Vehicles In Maintenance  | 0      | 0        | 0      | 0     | 0     | 0     | 0     | 0     | 0     | 0     | 0     |
| Vehicles Available       | 2,497  | 2,497    | 2,497  | 2,497 | 2,497 | 2,497 | 2,497 | 2,497 | 2,497 | 2,497 | 2,497 |
| Vehicles In Use          | 0      | 0        | 0      | 0     | 0     | 0     | 0     | 0     | 0     | 0     | 0     |
| Total Trips              | 0      | 0        | 0      | 0     | 0     | 0     | 0     | 0     | 0     | 0     | 0     |
| Idle Vehicles            | 2,497  | 2,497    | 2,497  | 2,497 | 2,497 | 2,497 | 2,497 | 2,497 | 2,497 | 2,497 | 2,497 |
| Requests Turned Down     | 0      | 0        | 0      | 0     | 0     | 0     | 0     | 0     | 0     | 0     | 0     |
| An Alexandri Concerti    | -      | -        | -      | -     | -     | -     | -     | -     | -     | S 1   |       |

| For the period from 10/1 | 6/2022 | to 11/1 | 6/2022 |        |        |        |     |
|--------------------------|--------|---------|--------|--------|--------|--------|-----|
| Days Of Month            | 16     | 17      | 18     | 19     | 20     | 21     | 2   |
|                          | S      | м       | Т      | W      | Т      | F      | 5   |
| Active Vehicles          | 2,497  | 2,497   | 2,497  | 2,497  | 2,497  | 2,497  | 2,  |
| Vehicles In Maintenance  | 0      | 0       | 0      | 0      | 0      | 0      |     |
| Vehicles Available       | 2,497  | 2,497   | 2,497  | 2,497  | 2,497  | 2,497  | 2,  |
| Vehicles In Use          | 0      | 0       | 0      | 0      | 0      | 0      |     |
| Total Trips              | 0      | 0       | 0      | 0      | 0      | 0      |     |
| Idle Vehicles            | 2,497  | 2,497   | 2,497  | 2,497  | 2,497  | 2,497  | 2,  |
| Requests Turned Down     | 0      | 0       | 0      | 0      | 0      | 0      |     |
| % of Vehicles Used       | 0      | 0       | 0      | 0      | 0      | 0      |     |
| Total Hours Available    | 59,928 | 59,928  | 59,928 | 59,928 | 59,928 | 59,928 | 59, |
| Hours Used               | 0      | 0       | 0      | 0      | 0      | 0      |     |
| % Hours Used             | 0      | 0       | 0      | 0      | 0      | 0      |     |

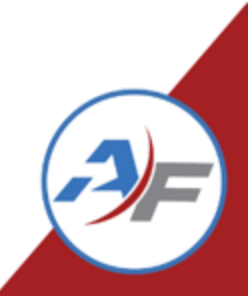

Reservations that are "Late Returns" will now count in "Vehicles in Use" and "Hours Used" count in the following areas:

- Motor Pool Utilization Report
- MPU by Asset Type

#### **Kiosk Enhancements Request!** Please Log In Home Welcome to FleetCommander. Please log in below. Added option to Username: Password: allow user to show Show Password Off password at kiosk Clear Login

Notice: All logins (and attempts to login) are logged for security reasons.

### **COMMAND 24**

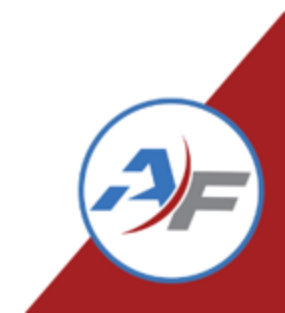

Previous

Command

## **Kiosk Enhancements**

OAuth Configuration: Added kiosk message if user is not an active user in FleetCommander.

The message says, "You do not have a user profile set up in FleetCommander. Please contact Fleet Services for Assistance."

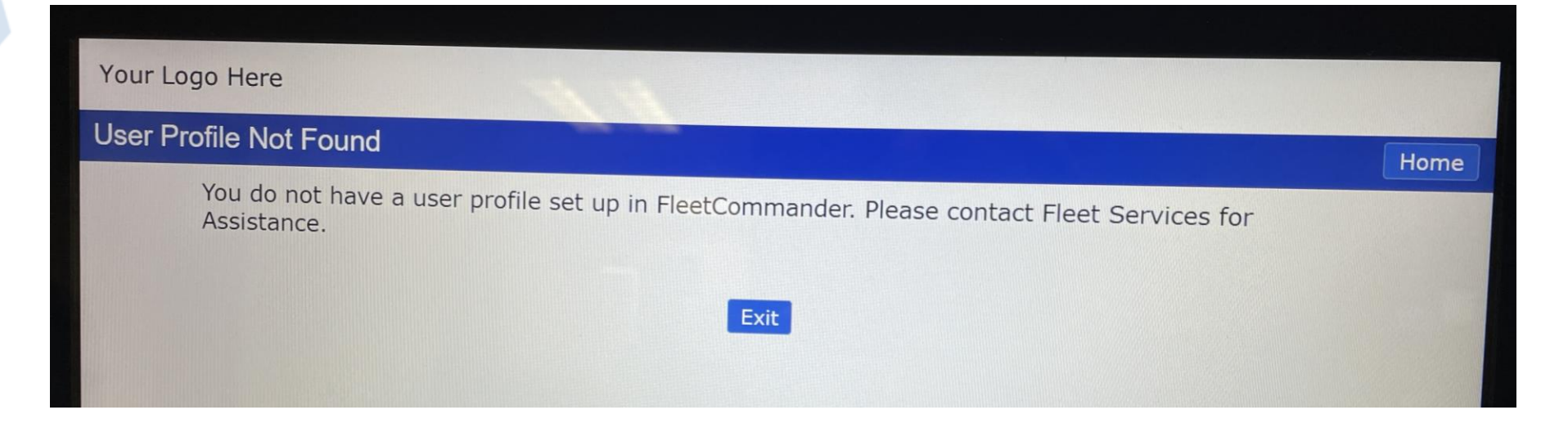

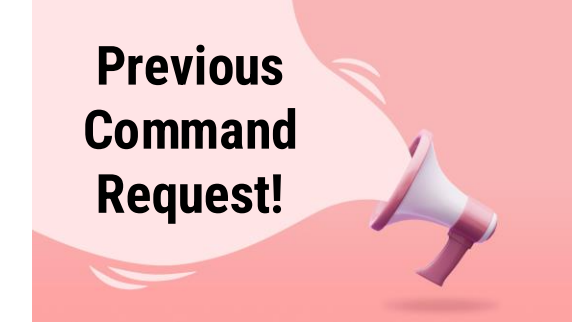

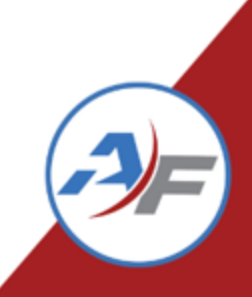

## **Report Enhancements**

Previous Command Request!

#### Added Vehicle Site and Location columns to Missing Mileage Report

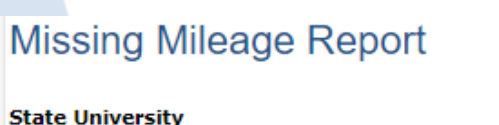

State University 14101 Willard Rd #A Chantilly, VA 20151 
 Primary Phone:
 571-498-7555, x2

 Secondary Phone:
 800-555-1314

 Fax:
 800-555-2322

|                 |               |                         |             |                 |            |             | _          |                       |            |             |          |
|-----------------|---------------|-------------------------|-------------|-----------------|------------|-------------|------------|-----------------------|------------|-------------|----------|
| Vehicle Name    | Vehicle Site  | Vehicle Location        | Prev Conf # | Prev Driver     | Prev Start | Prev Ending | Next Conf# | Next Driver           | Next Start | Next Ending | Missing  |
| *05 - Ford 0791 | Willard Lobby | Willard - Parking Lot A | 103868      | Matthew Wade    | 700        | 0           | 104181     | Marvin Grant          | 700        | 701         | 700      |
| *05 - Ford 0791 | Willard Lobby | Willard - Parking Lot A | 104181      | Marvin Grant    | 700        | 701         | 104201     | Ian Wade              | 780        | 788         | 79       |
| *05 - Ford 0791 | Willard Lobby | Willard - Parking Lot A | 104829      | Doreen Marraffa | 810        | 0           | 105169     | Matthew Wade          | 810        | 811         | 810      |
| *05 - Ford 0791 | Willard Lobby | Willard - Parking Lot A | 105186      | Johnny Adamss   | 814        | 822         | 105290     | Doreen Marraffa       | 950        | 150,000     | 128      |
| *05 - Ford 0791 | Willard Lobby | Willard - Parking Lot A | 105290      | Doreen Marraffa | 950        | 150,000     | 105372     | Engelbert Humperdinck | 950        | 959         | -149,050 |
| *05 - Ford 0791 | Willard Lobby | Willard - Parking Lot A | 106055      | 1site 1site     | 1,152      | 1,158       | 106136     | James Monroe          | 1,377      | 1,455       | 219      |
| *05 - Ford 0791 | Willard Lobby | Willard - Parking Lot A | 106136      | James Monroe    | 1,377      | 1,455       | 107337     | Helen Lagerblade      | 990        | 995         | -465     |

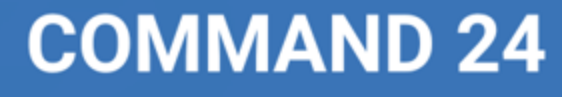

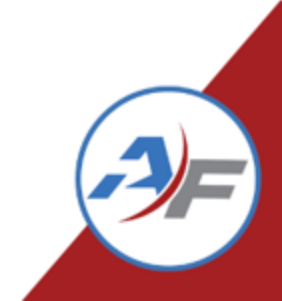

## **Report Enhancements**

#### **User Detail Extra Report:**

Removed merged Permission cells to allow for easier sorting and management in Excel

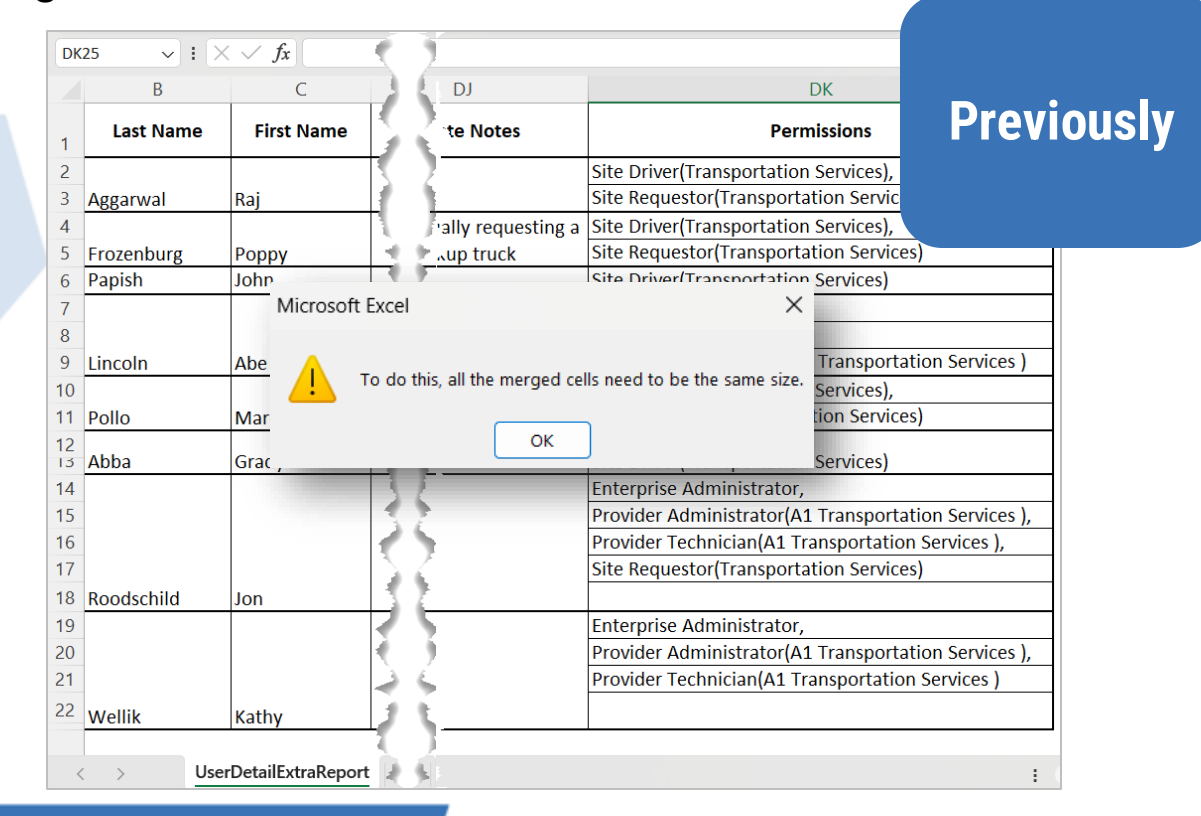

| L<br>DJ           |                                                                                                    |
|-------------------|----------------------------------------------------------------------------------------------------|
| 'te Notes         | Pe NOW                                                                                                    |
|                   | Site Driver(Transportati<br>Site Requestor(Transpor                                                                                                    |
| ally requesting a | Site Driver(Transportation Services),<br>Site Requestor(Transportation Services)                                                                                                    |
| <u></u>           | Enterprise Driver,<br>Enterprise Dispatcher,<br>Provider Administrator(A1 Transportation Services )                                                                                                    |
|                   | Site Driver(Transportation Services),<br>Site Requestor(Transportation Services)                                                                                                    |
| <u>}</u>          | Site Driver(Transportation Services)<br>Enterprise Administrator,<br>Provider Administrator(A1 Transportation Services ),<br>Provider Technician(A1 Transportation Services ),<br>Site Requestor(Transportation Services) |
|                   | Enterprise Administrator,<br>Provider Administrator(A1 Transportation Services ),<br>Provider Technician(A1 Transportation Services )                                                                                     |
| Б<br>Ы            | 1                                                                                                    |

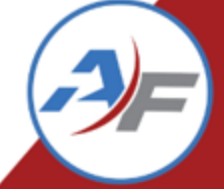

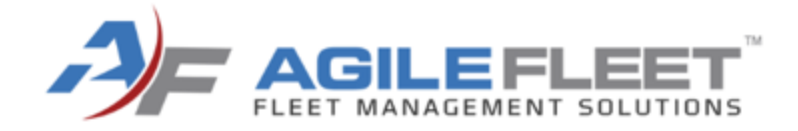

# 5.13 Highlights

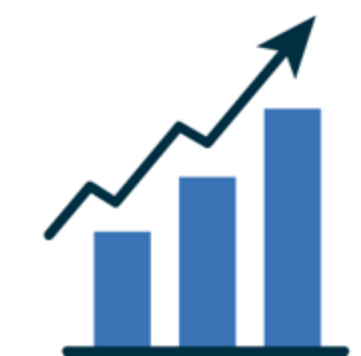

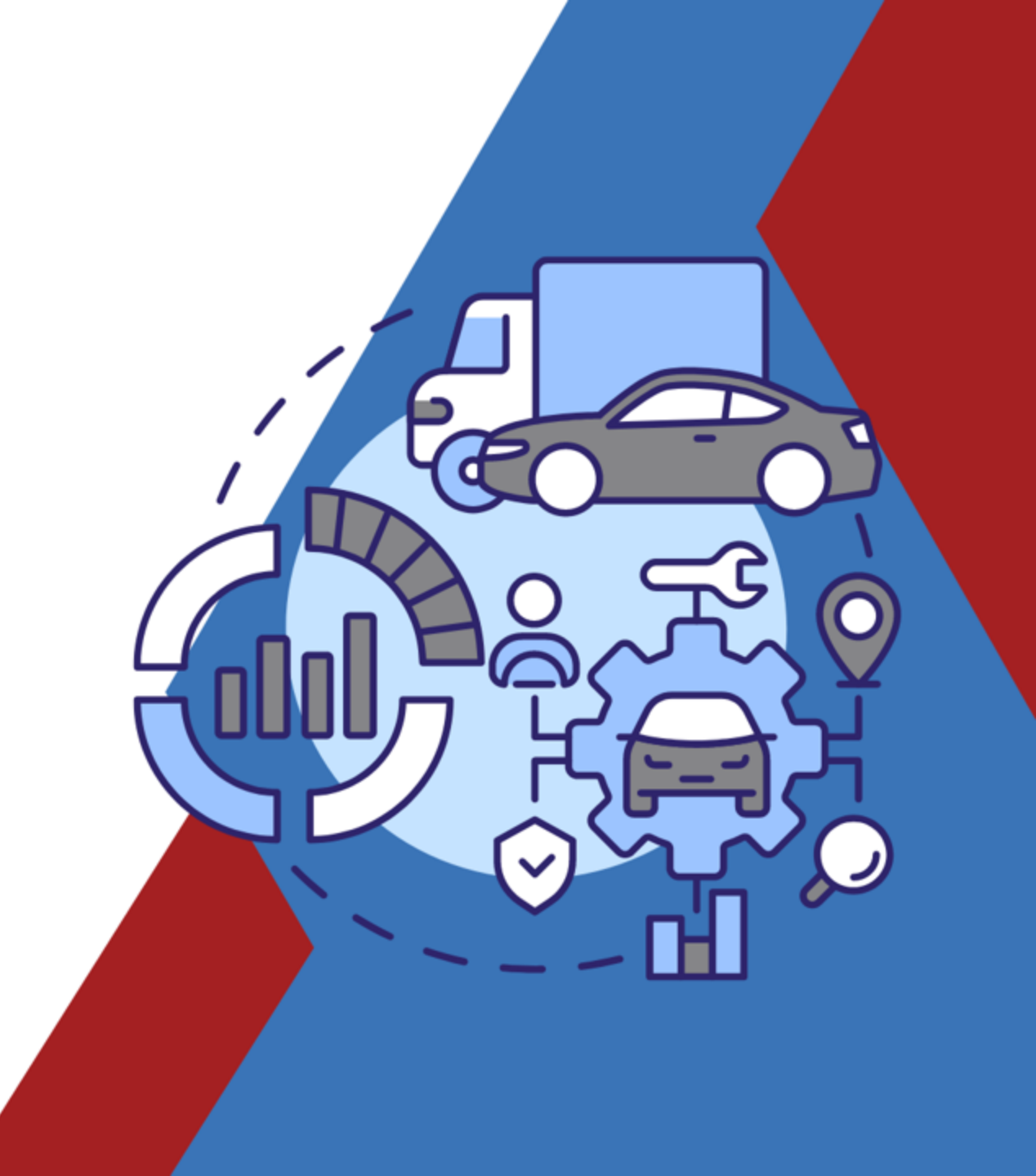

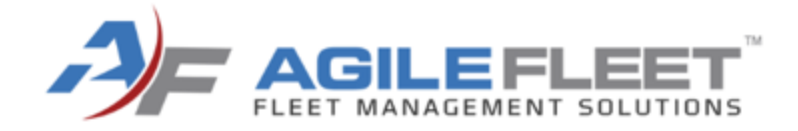

# **.NET Modernization**

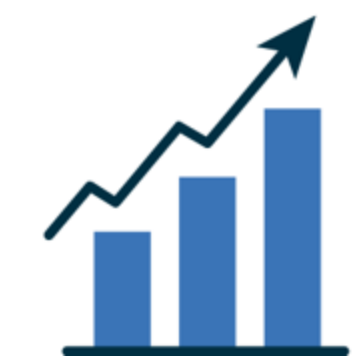

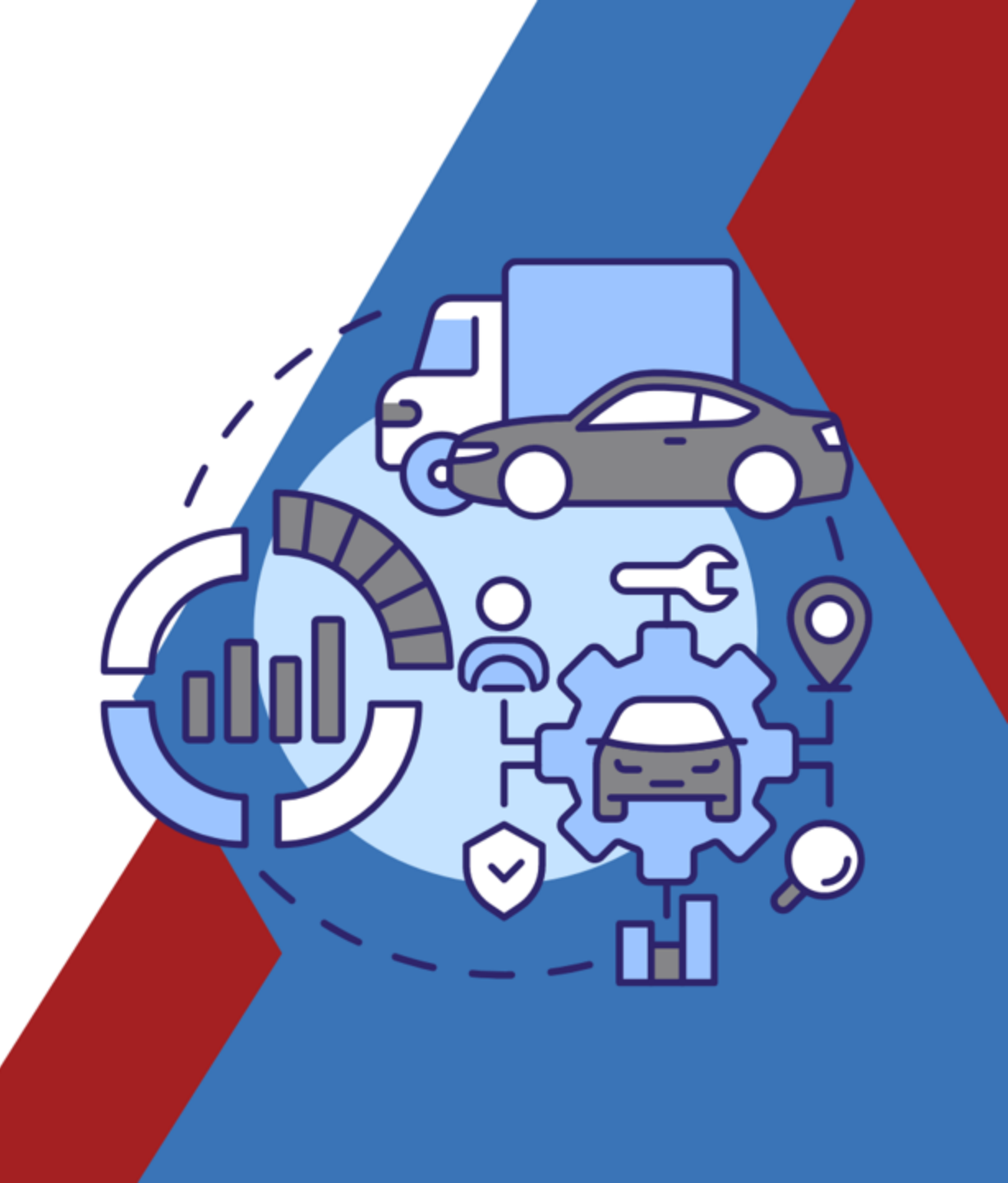

- Dashboard: Vehicle Use
- Dashboard: Maintenance
- Dashboard: Incidents
- Dashboard: Kiosk
- Dashboard: KeyControl
- Dashboard: Shop Manager
- Dashboard: Technician
- Reservation Dispatch Window
- Make Reservation
- User Side
- Admin Side
- QwikPik
- Kiosk application
- Manage > Accidents
- Manage > Car Pool
- Manage > Expenses
- Manage > Fuel Imports
- Manage > Parts Inventory
- Manage > Risk Management
- Manage > Fleet
- Manage > Reservations

- Feedback Form
- b Login
- Logout
- Tools > Import > Fuel
- Reports > Telematics
- All reports
- User Side: My Reports
- All reports
- Policies (including policy enforcement)
- Configure > Risk Management > Third Party Admin
- User Side: My Schedule
- User Side: My Incidents
- User Side: My Profile
- User Side: My Vehicles
- User Side: Documents
- User Side: User Registration
- User Side: Welcome
- User Side: About
- User Side: Instructions
- User Side: Contact Us
- User Side: Vehicle Rates
- User Side: Locations
- User Side: FAQs
- User Side: Terms of Use
- User Side: Privacy Statement

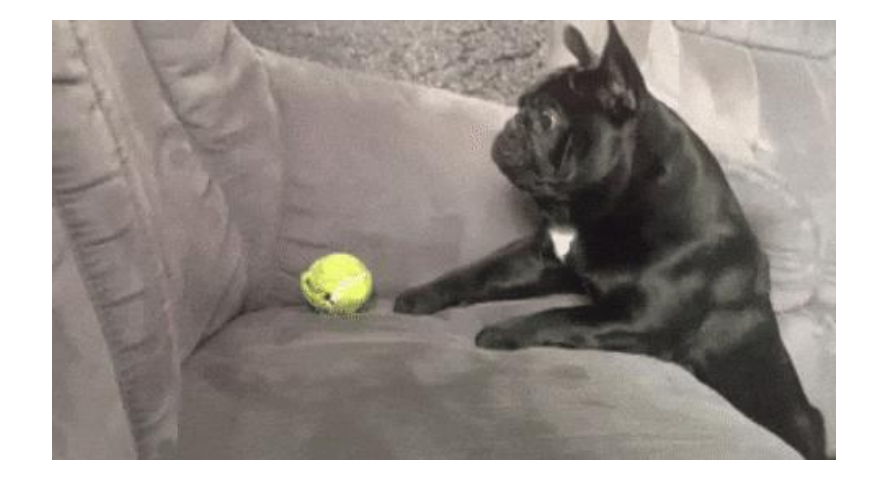

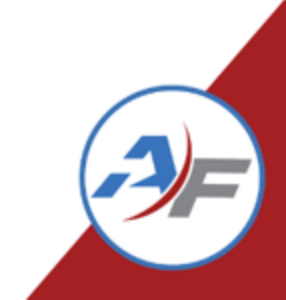

#### **Reference links need updating**

- Any layout and policy links referencing legacy Classic .ASP interfaces or displaying broken links will need to be updated by clients
  - References to the old Classic .ASP interfaces will need to now reference their corresponding .NET interfaces.
  - A broken image or non-functional HTML anchor will need to have its URL corrected.
  - HTML anchors such as "Top" references on the policy page will have to be updated
- Dynamic fields will not have to be modified by the client

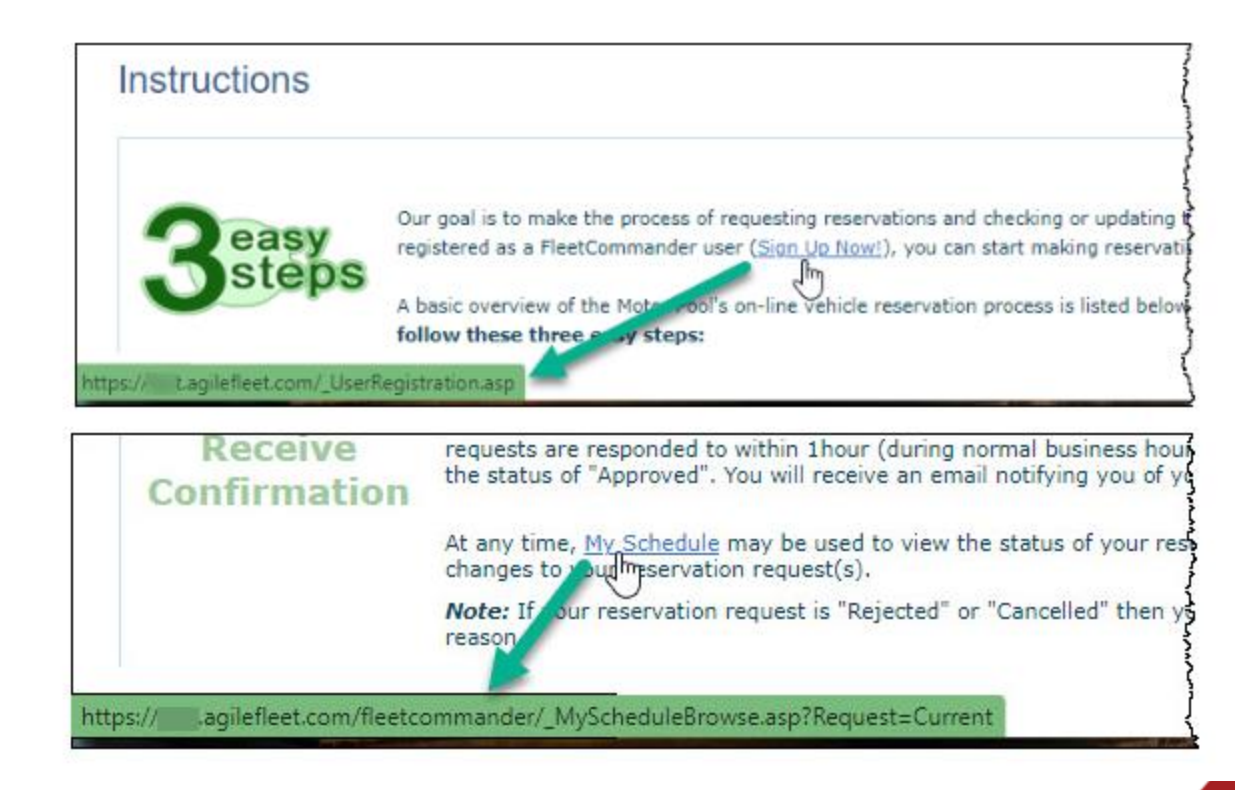

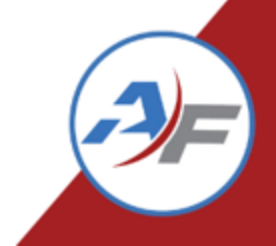

#### Saved Defaults Will Not Transfer to .NET Interfaces

• If you have customized filters saved as defaults on any of the FleetCommander interfaces that have transitioned over to .NET for this release, you will need to customize them and save them as defaults again on the .NET interfaces.

| Vehicle Use Kiosk Ma                                         | Dashboard Filters                                                     | ×                                                                                                    |                        |
|--------------------------------------------------------------|-----------------------------------------------------------------------|----------------------------------------------------------------------------------------------------|------------------------|
| Vehicles Departing                                           | Show for Date: 09/18/2024                                             | Refresh Interval: 5 min 👻                                                                                  | Vehicles Returning (0) |
|                                                              | Site(s):<br>Louisville Motor Pool<br>Frankfort Pool                   | Location(s):<br>All Locations<br>Louisville Motor Pool: Parking<br>Garage<br>Frankfort Pool: Parking Lot A | *                      |
|                                                              | Usage Type:<br>All Usage Types<br>Daily Rental<br>test<br>Long Term + | Vehicle Type:<br>All Vehicle Types ^<br>1/2 Ton Truck<br>CDL<br>Compact Sedan ~                            |                        |
|                                                              | Display Options                                                       | •                                                                                                    |                        |
|                                                              | Vehicles Departing: Driver's Last Name                                | Vehicles Returning: Driver's Last Name 💙                                                                   |                        |
| Q Motor Pool Activi                                          | View Fleet Capacity Graph                                             | ✓ View Customer Satisfaction Gauge                                                                         | Customer Satisfaction  |
| Pending Requests:<br>Change Requests:<br>Cancelled Requests: | 2<br>1<br>2<br>3<br>am<br>6<br>am<br>8<br>8<br>am<br>0<br>am          | Clear Defaults Save Defaults Apply Filter                                                                  | 50%                    |

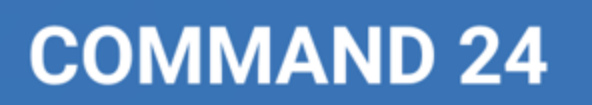

#### **URL Changes Coming**

- Kiosk Start URLs will need to be updated in KioWare
  - <u>https://[yoursite].agilefleet.com/kiosk/?kioskid=1</u> will be phased out
- Single sign on URLS will need to be updated
  - <a href="https://[yoursite].agilefleet.com/fleetcommander/login.asp">https://[yoursite].agilefleet.com/fleetcommander/login.asp</a> will be phased out
- Both of these efforts will be communicated as we get closer to the release.
  - .NET URLs will be announced
  - Redirects will be in place for a period of time
  - SSO updates will be coordinated per client to allow for your technical resource coordination

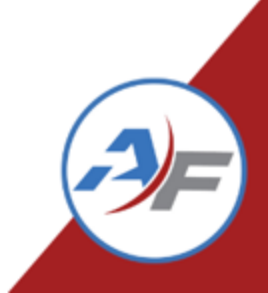

## **API Available**

#### API Gateway is now available!

- Update information in FleetCommander via the API Gateway
  - User Management such as Create New Users
  - Update Department table
  - Update Account table
- This is available today with 5.12, some additional fields will be added in 5.13 and in other future releases

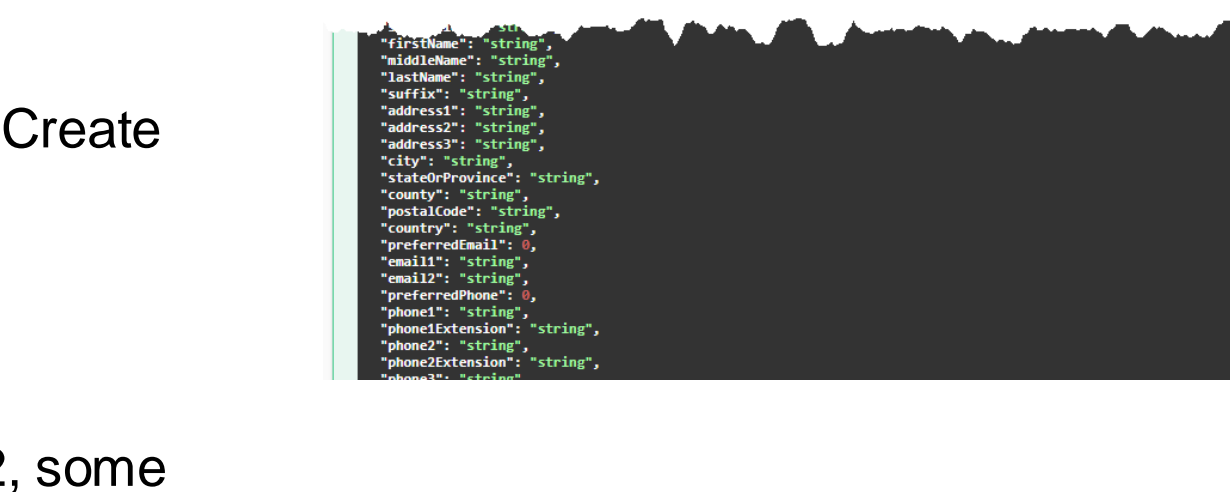

This method creates a single user record and returns the userId value for the new record. It requires a well-formed JSON string

Create User

/users Create user profile

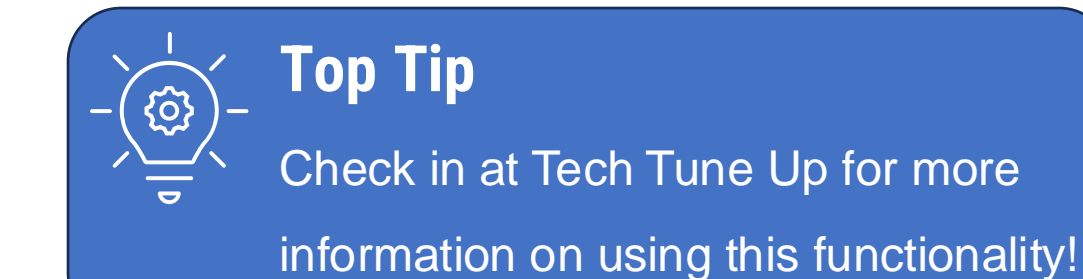

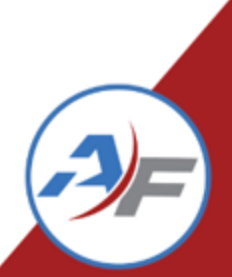

## **Password Token Removed**

#### **Welcome Email Text**

- Password token will no longer be available
- If the token is included in the body of the email, the following message will be sent in place of the password: You can reset your password via the "Forgot Password" link on the login page.

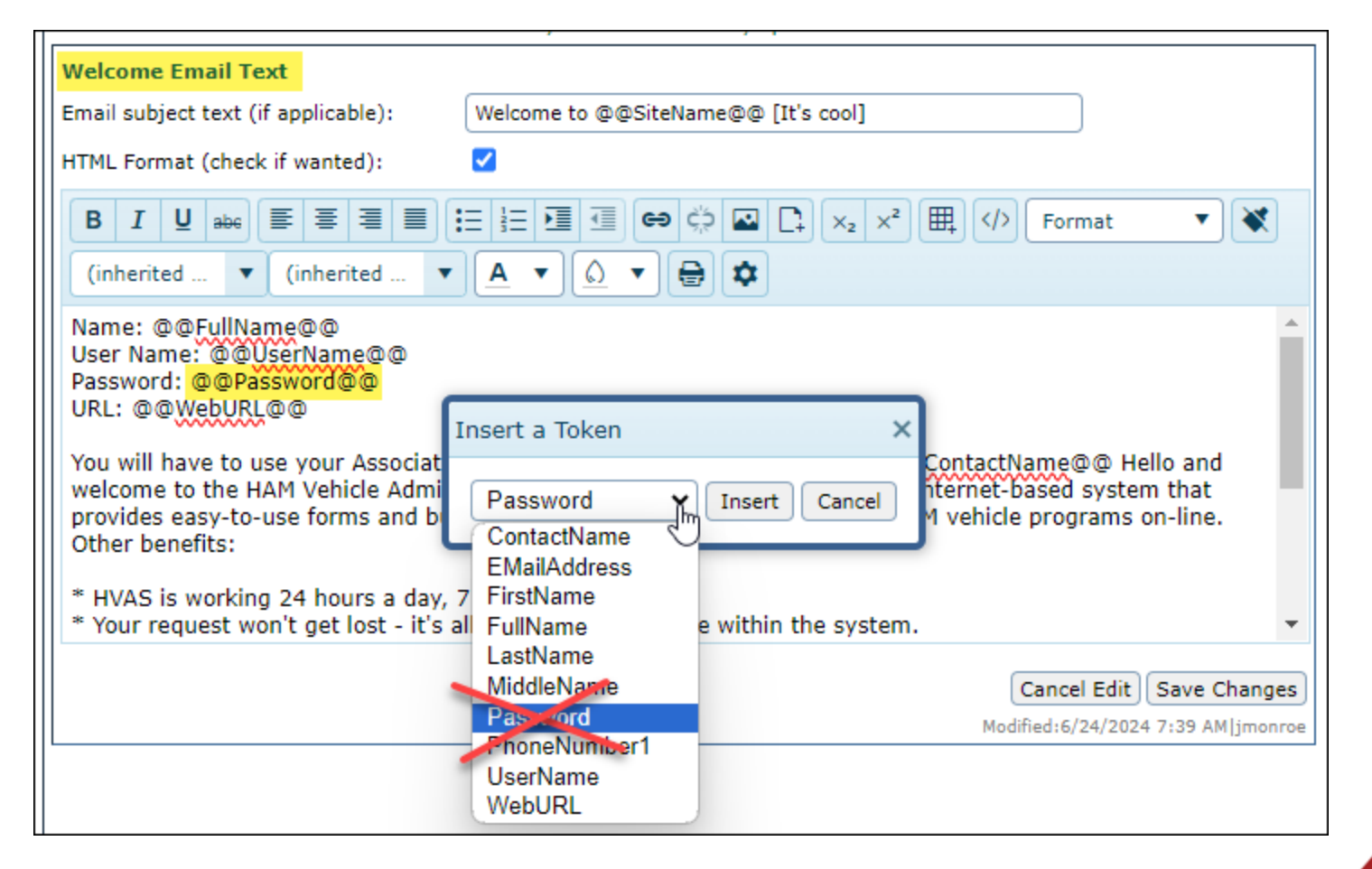

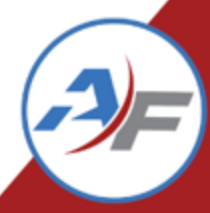

## Manage Vehicles: Comma Error Resolved

Currently, if a comma is present in a numeric field on the asset's Profile tab, you would not be able to save the profile without removing the comma

| rofile Spec Maint                | enance    | Service     | Mileage   | Usage       | Files (0)     | Fuel       | тсо       | Telematics    | FAST            |                   |
|----------------------------------|-----------|-------------|-----------|-------------|---------------|------------|-----------|---------------|-----------------|-------------------|
|                                  |           |             | Back      | c to Manage | Vehicles      | Dispatch   | Delete    | Clone Vehicle | Undo Char       | nges Save Changes |
| >                                |           |             |           |             |               |            |           |               |                 |                   |
| ehicle Information               |           |             |           | .ag         | ilefleet.coi  | m says     |           |               |                 |                   |
| Vehicle name:                    | 25NKV7    | 7           |           | An error o  | ccurred while | e processi | ing your  | form:         |                 |                   |
| Vehicle ID (VIN): 4T1C11AK7LU324 |           | 457         | 7         |             |               |            |           |               |                 |                   |
| License number:                  | 140544    | 4           |           | Please ent  | er a numeric  | value for  | First Mil | eage.         |                 |                   |
| Description:                     | ( 2020    | year (      | WHITE     |             |               |            |           |               |                 |                   |
|                                  | CAMR      | Y           |           |             |               |            |           |               | ОК              |                   |
| First Mileage:                   | 5,000     |             | M         |             |               |            |           |               |                 |                   |
| Last Mileage Source:             | ASSET Pro | onie - Last | Mileage 🛄 |             |               |            |           |               |                 |                   |
| Last Mileage:                    | 62413     |             | Last      | Mileage Da  | te: 1         | 0/01/2023  | 3 12:00 A | м             |                 |                   |
| New Last Mileage:                |           |             | New       | Last Mileag | e Date:       |            |           | · 🗄           | $\bigcirc$      |                   |
| Last Parking Space:              |           |             | Last      | Parking Dat | te:           |            |           | () 🛱          | $(\mathcal{P})$ |                   |

5 1 2

In 5.13, the text boxes have been replaced with numeric only fields.

| Depreciation Information     |             | <br>_ |
|------------------------------|-------------|-------|
| Account:                     |             |       |
| Acquisition Value:           | \$15,865.78 | \$    |
| Expected Age In Months:      | 48          | \$    |
| Expected Max Miles:          | 100,000     | \$    |
| Salvage Value %:             | 3.00 %      | \$    |
| Expected Cost Increase<br>%: | 5.00 %      | \$    |
| Do Not Depreciate:           |             |       |
|                              |             |       |

# **Usage Type Billing Method Addition**

# Usage Types: "Billing Method" added to distinguish between short-term and long-term billing.

- Distinguishing whether a usage type should be billed for short-term or long-term usage will facilitate the creation of client-specific billing algorithms that do not require hardcoding which usage types should be excluded.
- The Billing Method will have two radio buttons, one each for Long Term and Short Term.
- By default, Short Term will be selected.

### COMMAND 24

| *Usage Type Name:     | Long Term Rental BP      |
|-----------------------|--------------------------|
| Comments:             |                          |
|                       |                          |
| Enable Inspection:    |                          |
| Inspection Plan:      | Dealer Sale 🗸 🗸          |
| Inspection Frequency: | Do not prompt            |
| Inspection Parameter: |                          |
| Enable Prep:          |                          |
| Prep Plan:            | Dealer Sale 🗸 🗸          |
| Prep Frequency:       | Do not prompt 🗸 🗸        |
| Prep Parameter        |                          |
| Enable Billing:       | <ul> <li>✓</li> </ul>    |
| Billing Frequency:    | Prompt after every use 💙 |
| Billing Method:       | 🔿 Long Term 💿 Short Ter  |
| Sort Order:           |                          |
| Active:               |                          |

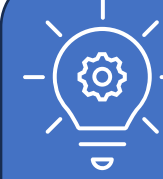

Check in at Tech Tune Up for more

information on using this functionality with

your existing export!

**Top Tip** 

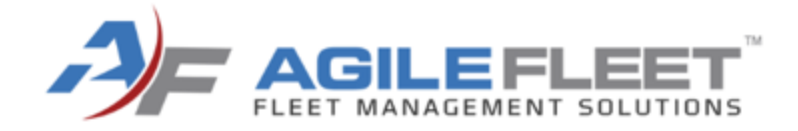

# Key Control Enhancements

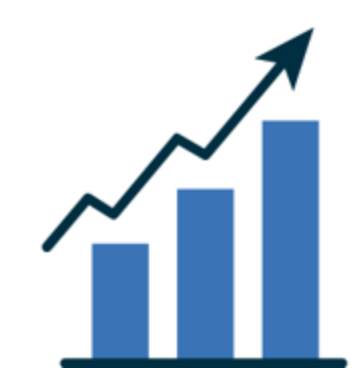

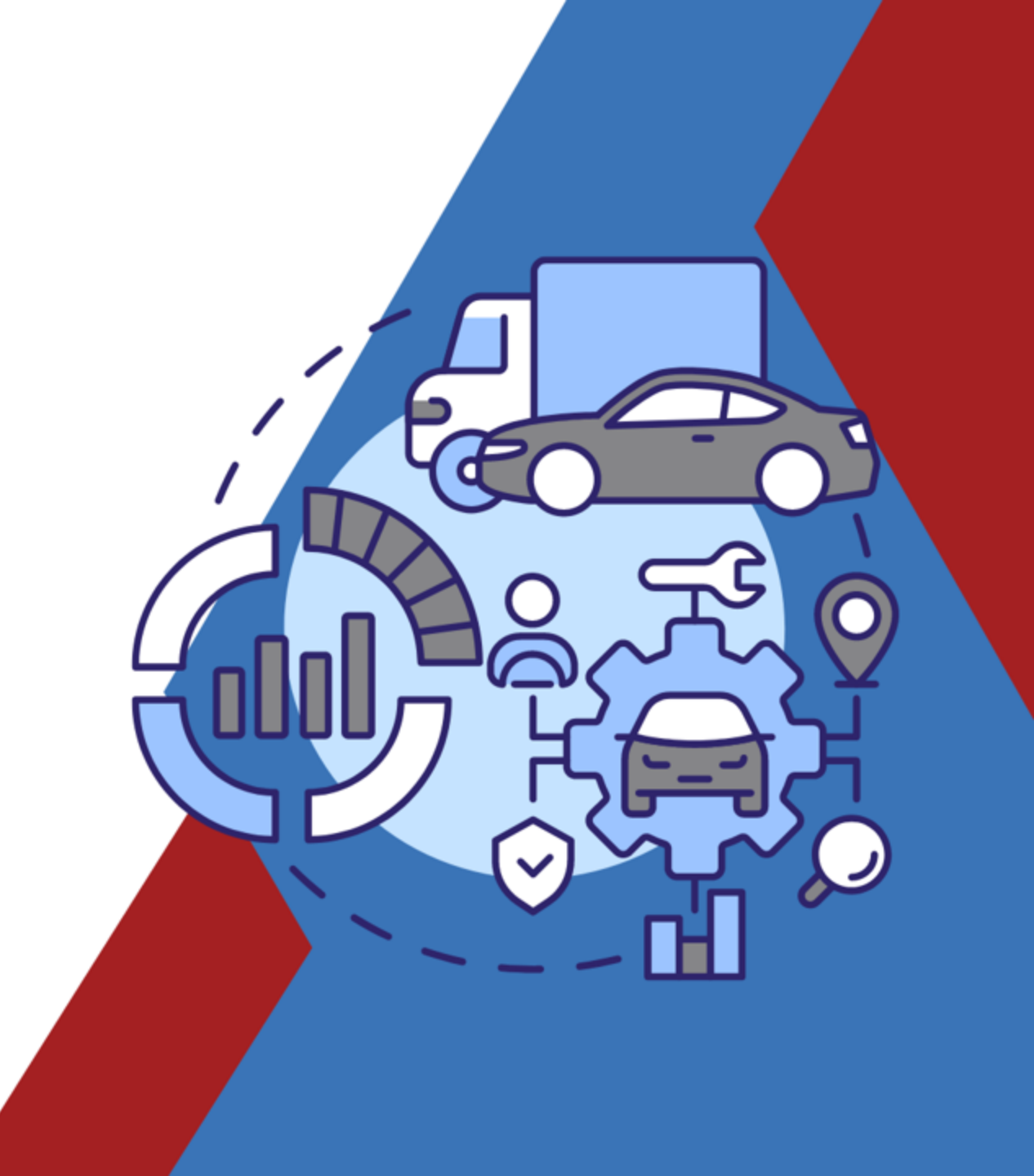

# **SmartFob Key Box**

#### **Benefits**

- No key to turn. Easy in and out.
- Can return to any position
- If fob is lost, no custom replacement fobs required. Fobs are generic.
- Key ring doesn't bind
- Mail-slot no longer has switch in cardholder.

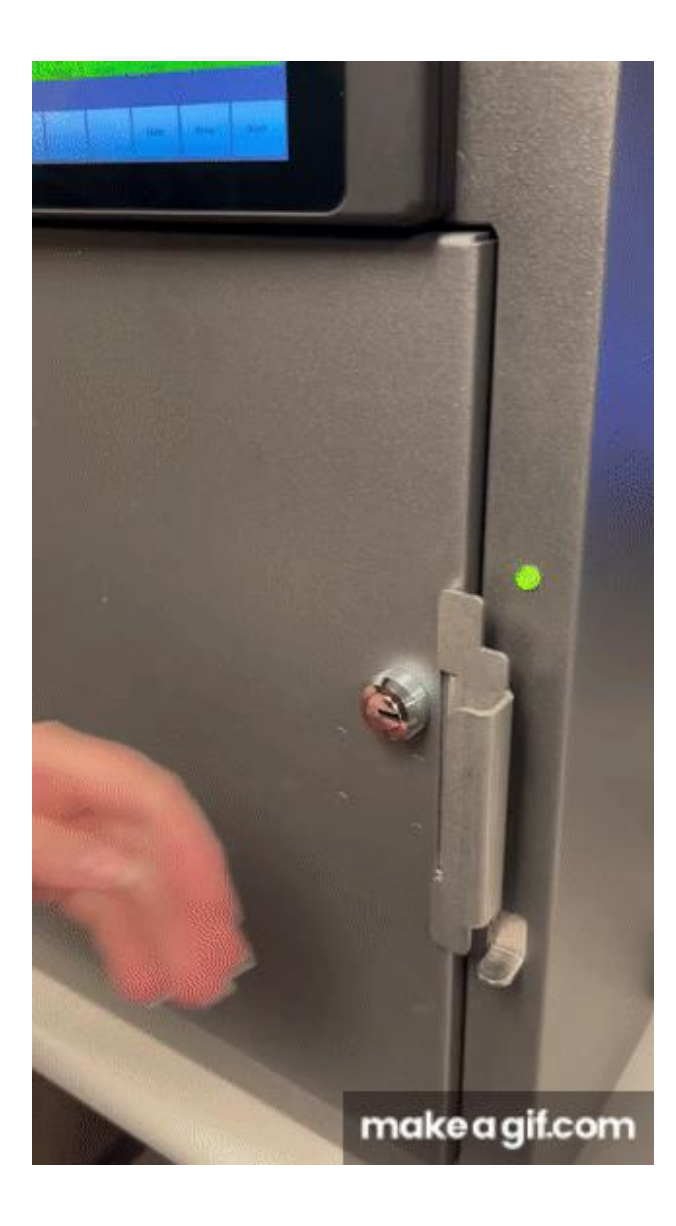

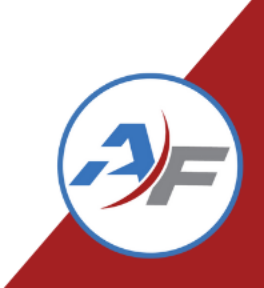

# **Kiosk Printer Modification**

# Kiosk Receipt Printers: 8.5" x 11" form factor is now the only option.

 Options for the 3.0125" and 2.25" receipt printers will been removed

| General      | Reservations                          | Users      | Vehicles     | Layout      | Locations       | Kiosks | Billing Rates |  |
|--------------|---------------------------------------|------------|--------------|-------------|-----------------|--------|---------------|--|
| KIOSK   CA   | KIOSK   CARTRIDGE   LAYOUT   ADVANCED |            |              |             |                 |        |               |  |
| General In   | formation                             |            |              |             |                 |        |               |  |
| Kiosk Id:    |                                       |            |              | 21          |                 |        |               |  |
| Kiosk Name   | :                                     |            |              | SUITE_I     | D_TEST          |        |               |  |
| Serial Num   | ber:                                  |            |              | SUITE_I     | D_TEST          |        |               |  |
| IP Address:  |                                       |            |              |             | -               |        |               |  |
| SAM Port:    |                                       |            |              | 1010        |                 |        |               |  |
| Check Out 8  | Buffer:                               |            |              | 60          |                 |        |               |  |
| Show Policy  | ?                                     |            |              |             |                 |        |               |  |
| Has Printer  | ?                                     |            |              | <b>~</b>    |                 |        |               |  |
| Print Form I | Factor:                               |            |              | Full Pag    | ge - 8.5" x 11" | ~      |               |  |
| Enable Virtu | ual Keyboard?                         |            |              | Not Se      | lected          |        |               |  |
| Log User Ou  | ut After Successful                   | Check In a | and Check Ou | t? Full Pag | ge - 8.5" x 11" |        |               |  |
| Sort Order:  |                                       |            |              | Receipt     | - 3.0125"       |        |               |  |
| Active?      |                                       |            |              | Receipt     | - 2.25"         |        |               |  |

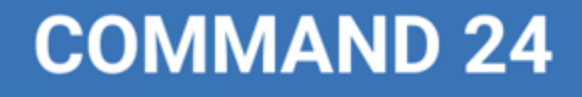

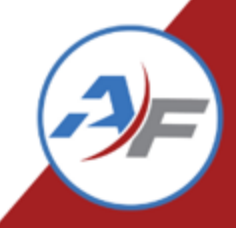

## **Kiosk – RFID Enhancements**

Previous Command Request!

#### RFID Swipe Your Badge Landing Page will have a customizable field area

| Welcome/M<br>Login Text           | ain Menu Text       |           |  |  |  |  |  |  |
|-----------------------------------|---------------------|-----------|--|--|--|--|--|--|
| Grab and G                        | o - Select Vehicle  | Type Text |  |  |  |  |  |  |
| Check Out -                       | Select Vehicle Te   | xt        |  |  |  |  |  |  |
| Check Out -                       | Countdown Text      |           |  |  |  |  |  |  |
| Check Out -                       | Confirm and Che     | ck Out    |  |  |  |  |  |  |
| Check Out -                       | Check Out Succe     | eded Text |  |  |  |  |  |  |
| Check Out - Check Out Failed Text |                     |           |  |  |  |  |  |  |
| Check In - S                      | Select Vehicle Text | t         |  |  |  |  |  |  |
| Check In - (                      | Countdown Text      |           |  |  |  |  |  |  |
| Check In - (                      | Check In Succeed    | ed Text   |  |  |  |  |  |  |
| Check In - (                      | Check In Failed Te  | xt        |  |  |  |  |  |  |
| Check In - (                      | Confirmation Ema    | il        |  |  |  |  |  |  |
| Check Out -                       | Confirmation Em     | ail       |  |  |  |  |  |  |
| Kiosk Comn                        | nents Email         |           |  |  |  |  |  |  |
| Grab and G                        | o - Reservation In  | formation |  |  |  |  |  |  |
| Kiosk Head                        | er Text             |           |  |  |  |  |  |  |
| Kiosk Foote                       | r Text              |           |  |  |  |  |  |  |
| ogin Text I                       | RFID                |           |  |  |  |  |  |  |
|                                   | (1) 1.20            |           |  |  |  |  |  |  |

Last Modified: 09/26/2024 09:55 AM

Modified By: hlagerblade

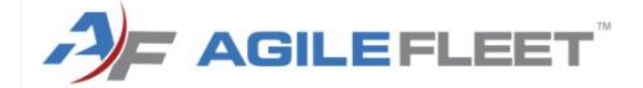

Welcome

#### Please Tap Your Badge to Log In

If you have not registered your badge yet, see the Motor Pool folks, otherwise use the Option to login without your badge, which is located in the lower section of the screen

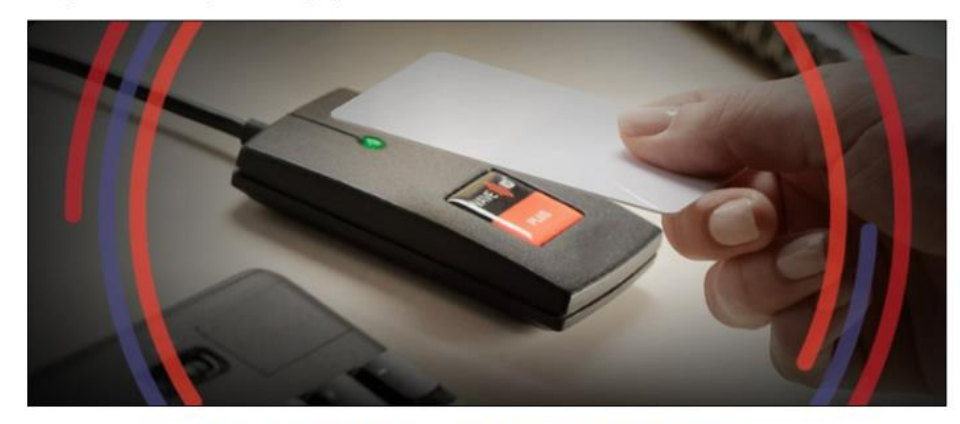

If you don't have your badge, tap here to log in.

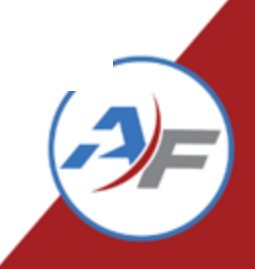

## **Kiosk – RFID Enhancements**

If you are using SAML authentication, you will be able to add RFID authentication as the authentication method at the kiosk

Self-register RFID will not be an option with this configuration

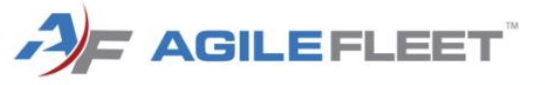

Welcome

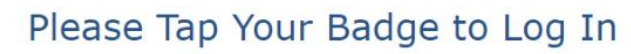

If you have not registered your badge yet, see the Motor Pool folks, otherwise use the Option to login without your badge, which is located in the lower section of the screen

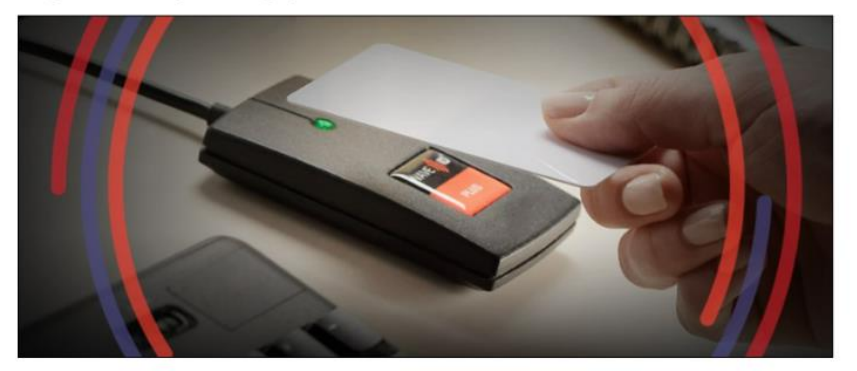

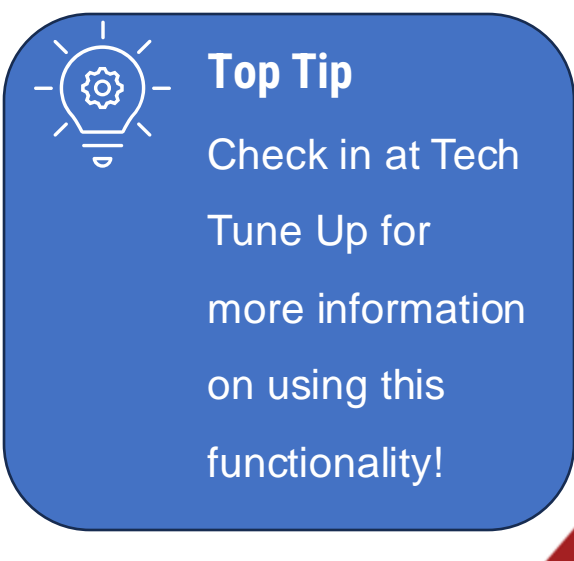

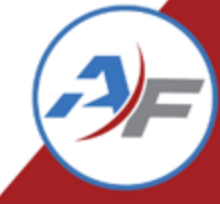

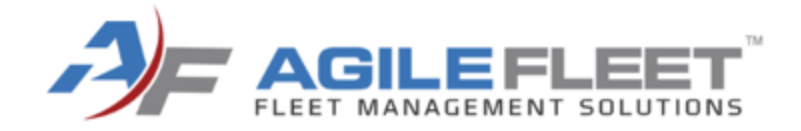

# Engineering Team Updates

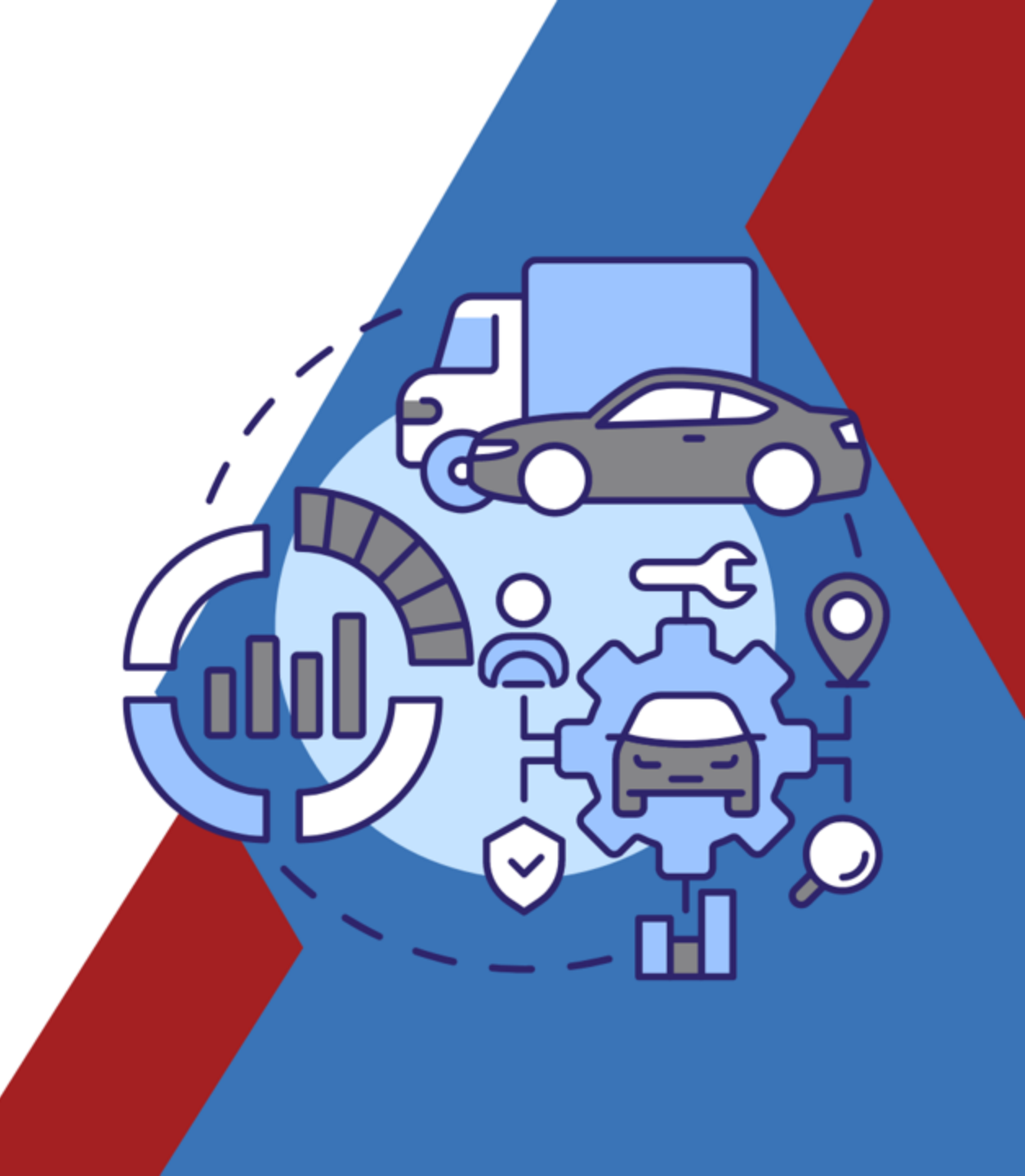

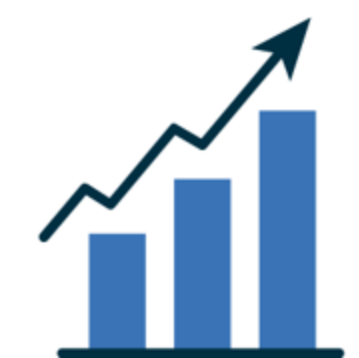

# **Engineering Team Changes Underway!**

- New Product Manager!
  - Feedback more quickly being reviewed and prioritized
  - New initiatives for gathering more frequent Client feedback coming soon
  - Product roadmap to organize and communicate high-level goals
- QA team
  - Added additional resources
  - Continued focus on Automation
  - Documented test cases
- Development Team
  - Added additional resources
  - Shorter release cycles (targeting quarterly releases)

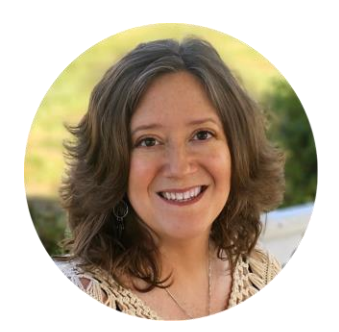

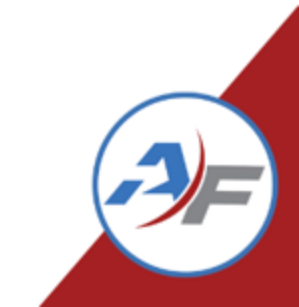

# **Engineering Changes Underway!**

- FedRAMP
  - Third party audit in final phase
  - Targeting first ATO first half of 2025
- .NET custom development
  - Stop by "Tech Tune-up' area if you have custom work

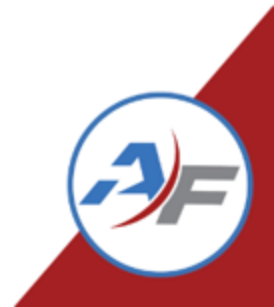

# Roadmap Preview

| Theme: FAST Reporting                                                                                                    | g & Account Validation                                                                                                    | Theme: Maintenance Clean                                                                                                    | up & Minor Enhancements                                                                                                    |
|----------------------------------------------------------------------------------------------------|----------------------------------------------------------------------------------------------------|----------------------------------------------------------------------------------------------------|----------------------------------------------------------------------------------------------------|
| FAST: 2022 v18 Changes         Goal(s):       General Enhancements         Support/Bug Fixes         Activity:       Development         FAST: 2023 v19 Changes         Goal(s):       General Enhancements         Goal(s):       General Enhancements         Goal(s):       General Enhancements         Activity:       Development         FAST: AFV Surcharge       Enhancements         Goal(s):       General Enhancements         Goal(s):       General Enhancements         Goal(s):       General Enhancements         Activity:       Design         Development       FAST: Multi-tabbed Native         FAST: Multi-tabbed Native       Excel Output         Goal(c):       General Enhancements | s & Account Validation<br>FAST: Incorporation of TCO<br>Transaction Costs<br>Goal(s): General Enhancements<br>Support/Bug Fixes<br>Activity: Design<br>Development<br>FAST: Projections Report (New)<br>Goal(s): General Enhancements<br>Support/Bug Fixes<br>Activity: Design<br>Development<br>Account Validation: Grab and<br>Go, Mask Enhancements<br>Goal(s): General Enhancements<br>Goal(s): General Enhancements<br>Support/Bug Fixes<br>Activity: Design<br>Development | Theme: Maintenance Clean Samsara, Verizon Integrations Goal(s): In-Vehicle, GPS Activity: Design Development Maintenance Bug Fixes Goal(s): Maintenance Support/Bug Fixes Activity: Development Maintenance Schedule Report Overhaul Goal(s): Maintenance Activity: Design Development Minor Work Order Enhancements Goal(s): Maintenance | Maintenance Notification<br>Enhancements - Phase 1<br>Goal(s): Maintenance<br>Activity: Design<br>Development<br>Maintenance Configuration<br>Enhancements: Providers,<br>Tasks, Sched. Task Series<br>Goal(s): Maintenance<br>Activity: Development<br>Drag and Drop Reservation<br>Reassignment<br>Goal(s): General Enhancements<br>Activity: Design<br>Development<br>Refactoring/Tech. Needs<br>Goal(s): Technical Needs |
| Excel Output<br>Goal(s): General Enhancements<br>Support/Bug Fixes<br>Activity: Development                                                                                                    | Refactoring/Tech. Needs<br>Goal(s): Technical Needs<br>Activity: Development                                                                                                    | Activity: Design<br>Development                                                                                                    | Goal(s): Technical Needs Activity: Development                                                                                                    |

# Roadmap Preview

| Theme: Maintenance & Repor                                                                                                    | ting Ti                                                                                                    | heme: Maintenance & Reporting                                                                                                    |
|----------------------------------------------------------------------------------------------------|----------------------------------------------------------------------------------------------------|----------------------------------------------------------------------------------------------------|
| Maintenance Notification   Enhancements - Phase 2   Goal(s):   Maintenance   Activity:   Default Shop Supplies (New)   Goal(s):   Maintenance   Activity:   Design   Development     Multiple Meters - Phase 1   Goal(s):   Multiple Meters - Phase 1   Goal(s):   Multiple Meters - Phase 1   Goal(s):   Multiple Meters - Phase 1   Goal(s):   Multiple Meters - Phase 1   Goal(s):   Goal(s):   Goal(s):   Multiple Meters - Phase 1   Goal(s):   Multiple Meters - Phase 1   Multiple Meters - Phase 1   Goal(s):   Multiple Meters - Phase 1:   Goal(s):   Goal(s):   Goal(s):   Goal(s):   Goal(s):   Multiple Meters - Phase 1:   Goal(s):   Goal(s):   Goal(s):   Multiple Meters - Phase 1:   Goal(s):   Goal(s):   Multiple Meters - Phase 1:   Goal(s):   Multiple Meters - Phase 1:   Goal(s):   Multiple Meters - Phase 1:   Goal(s):   Multiple Meters - Phase 1:   Goal(s):   Multiple Meters - Phase 1:   Goal(s):   Multiple Meters - Phase 1:   Multiple Meters - Phase 1:   Multiple Meters - Phase 1:   Multiple Meters - Phase 1:   Multiple Meters - P | spection and Prep:<br>ing Validation<br>intenance<br>relopment<br>nhancements:<br>int UI<br>heral Enhancements<br>ing<br>relopment<br>laintenance<br>ing<br>relopment<br>laintenance<br>intenance<br>intenance | Phase 2:       Parts Inventory - Ordering -         Enhancements       Goal(s):         ment       Development         - Phase 2       Activity:         nance       Goal(s):         gers via       Goal(s):         ment       Configurable Maintenance         intenance       Development         intenance       Configurable Maintenance         nance       Goal(s):         intenance       Configurable Maintenance         nance       Configurable Maintenance         nance       Goal(s):         intable Service       Refactoring/Tech. Needs         Goal(s):       Technical Needs         Activity:       Development |

# **Reservation Reassignment**

Previous Command Request!

- Graphical view of upcoming reservations by vehicle
- Move/Change reservations via drag and drop

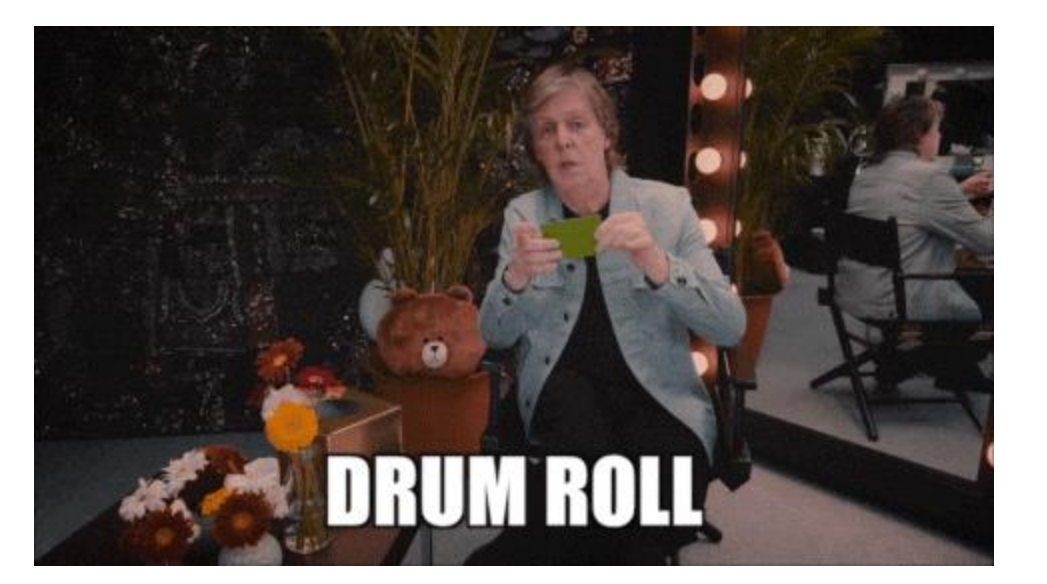

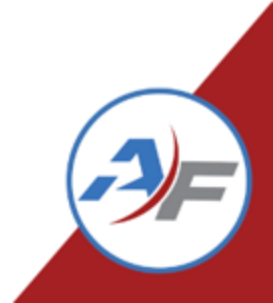

# **Reservation Reassignment**

#### **Reassign Asset Reservations**

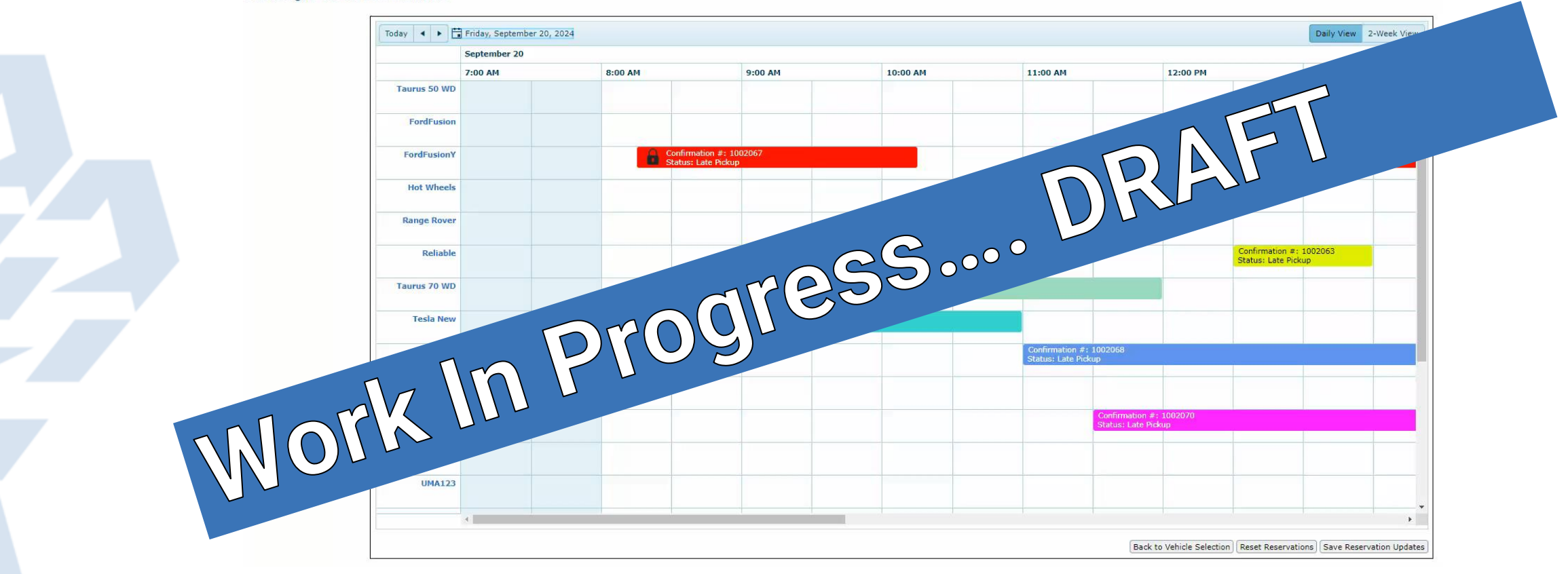

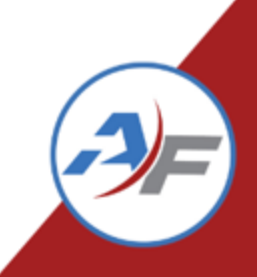

# **CAB Update**

- CAB met yesterday and had an excellent session on future priorities.
- If anyone else is interested, talk to Tech Tune Up team!
- Top 5 Feedback Items:
  - o Drag and Drop for Reservation Reassignments
  - o UI Updates and Enhancements
  - Mobile Friendly (Responsive)
  - Electric Vehicle Support
  - o API Enhancements

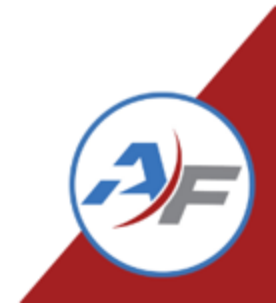

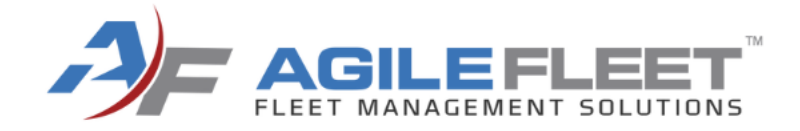

# **Activity Time!**

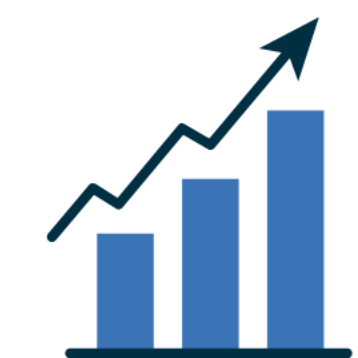

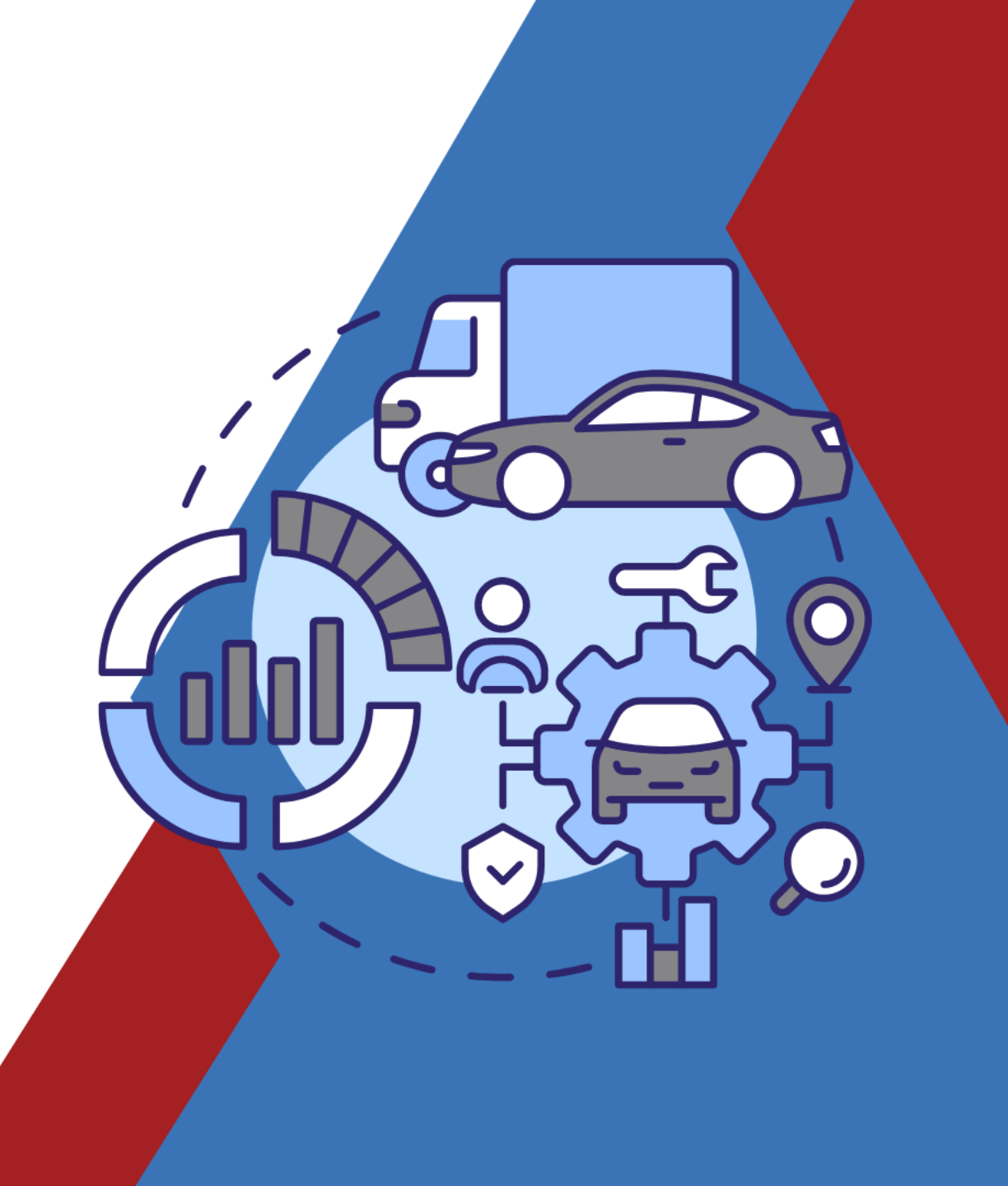

# **CAB Update**

- Place your stickers on your most desired features of the following:
  - $\circ~$  'Drag and Drop' for Reservation Reassignment
  - UI Upgrade and Enhancements
  - Electric Vehicle Support
  - Mobile Friendly (Responsive)
  - TCO Enhancements
  - Account Table
  - Vehicle Replacement Report (Second Phase)
  - Report Center
  - o Configurable Maintenance Dashboard
  - Maintenance Parts Inventory/Ordering
  - o Maintenance Schedule Enhancements
  - o Multiple Meters & Maintenance Enhancements
  - FAST Reporting

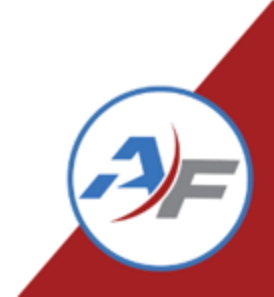

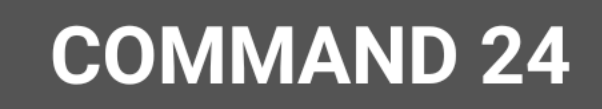

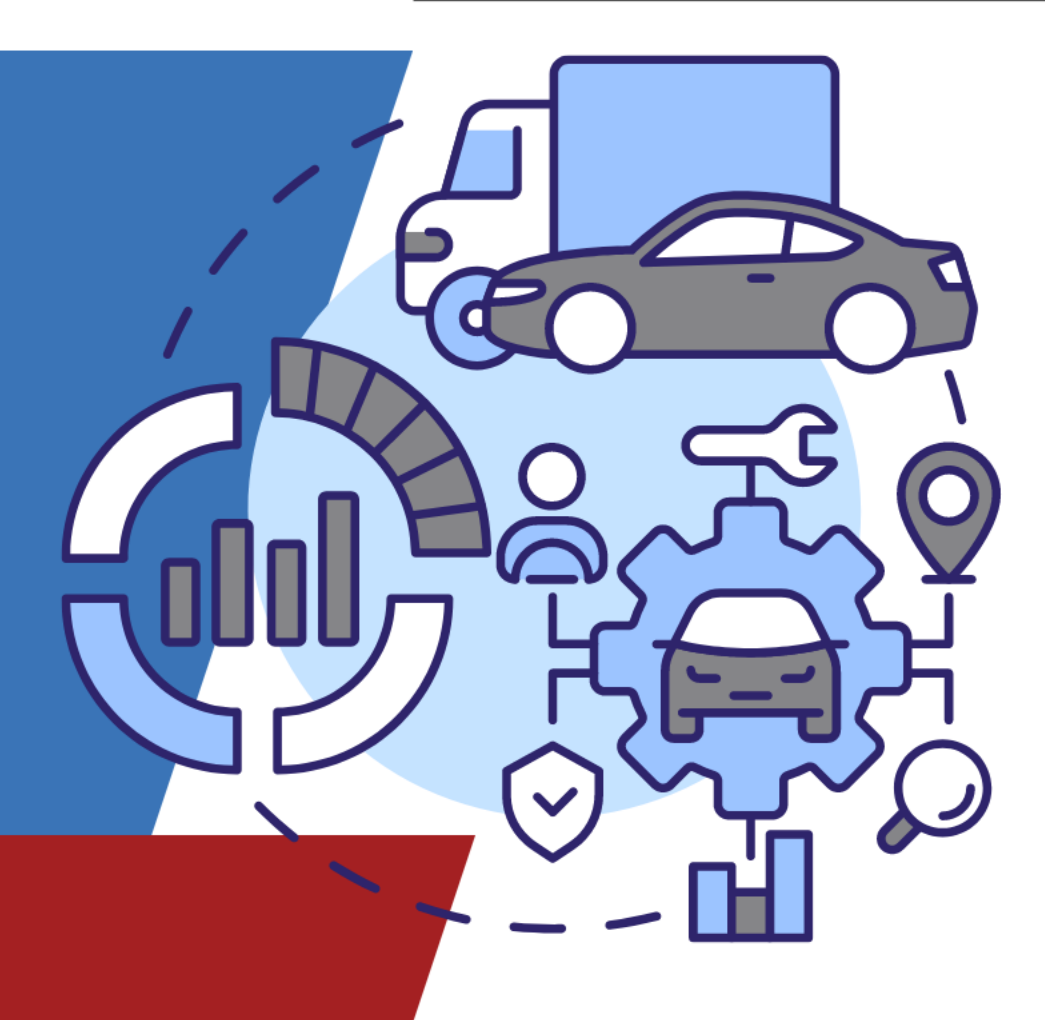

## THANK YOU